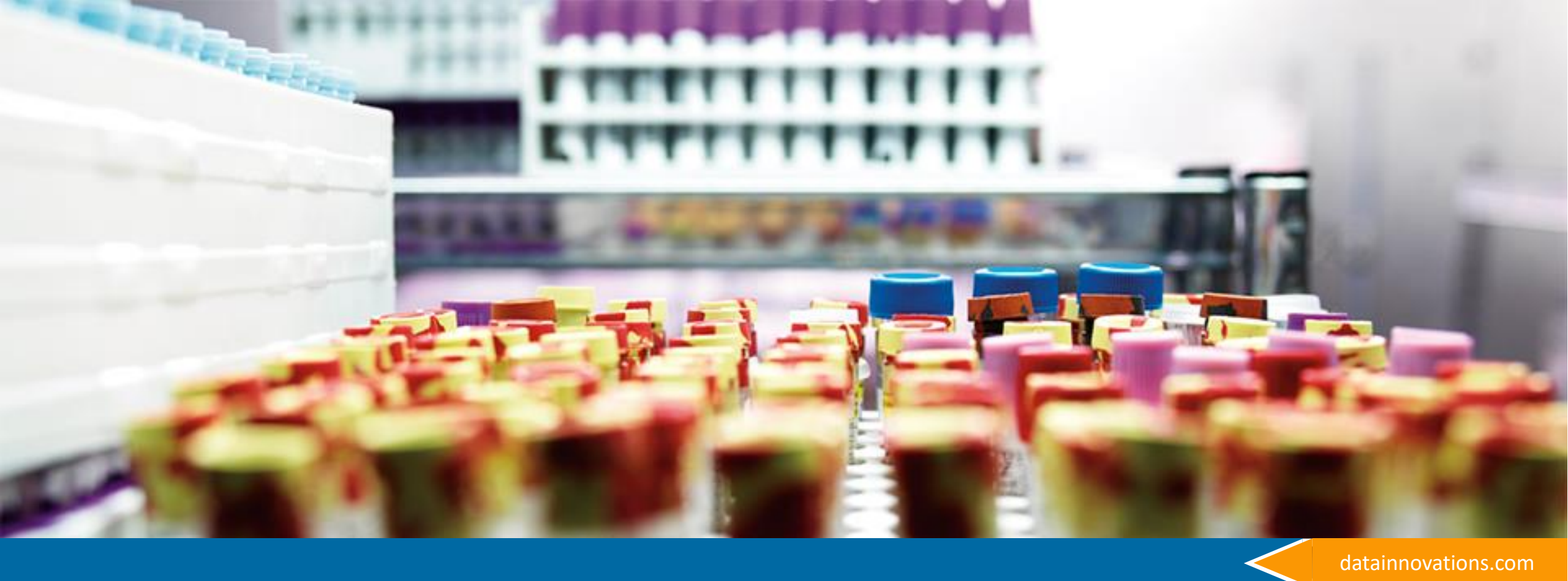

# Moving Averages – An Adjunct to QC

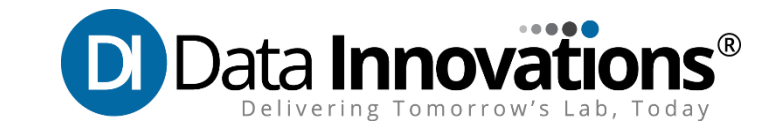

### Remember:

- Start Small and build on success
- Add other assays as you are ready
- Your population is unique to you
- Your Vendor may recommend assays to use

### How does it work?

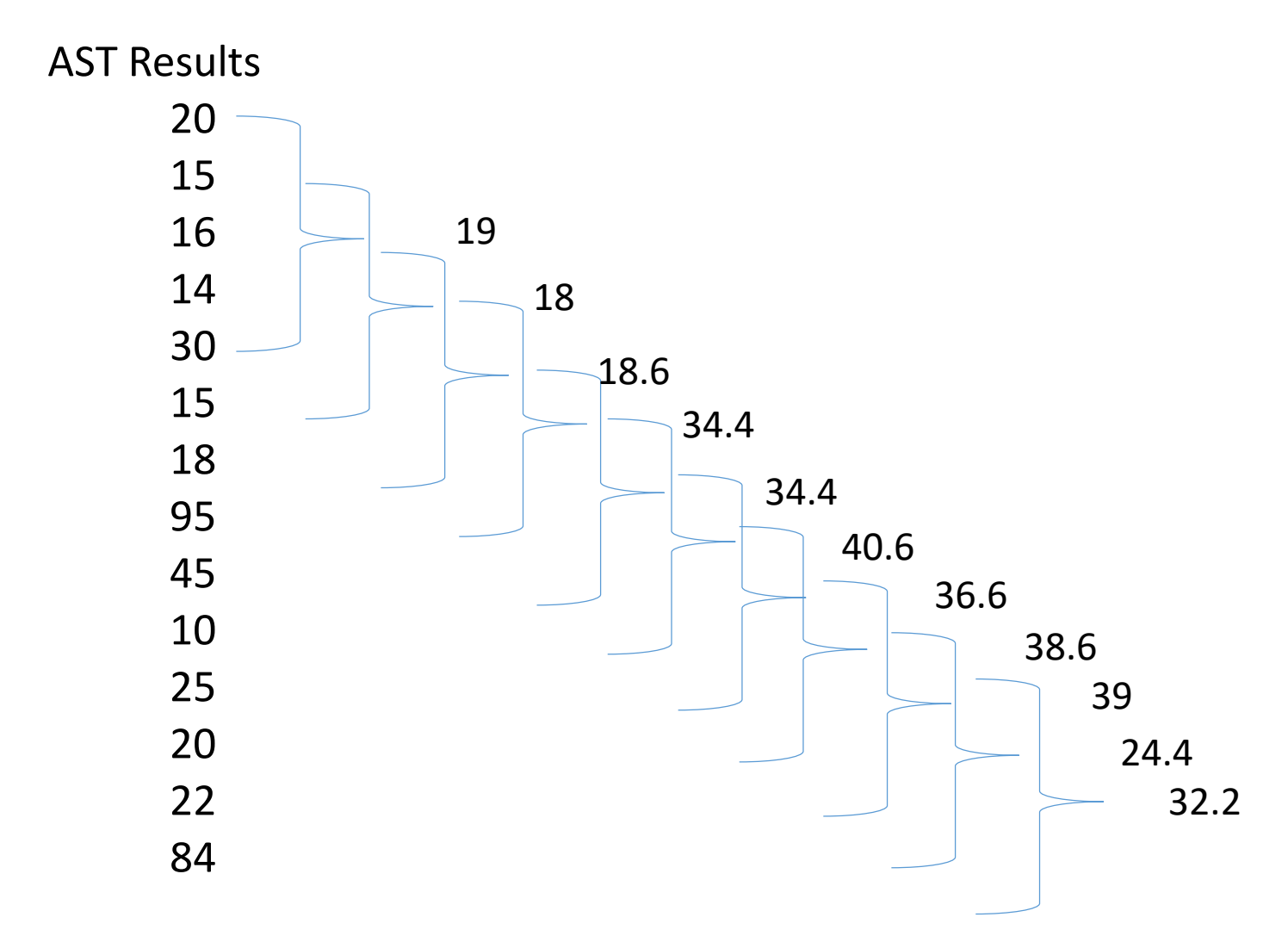

### What does it look like?

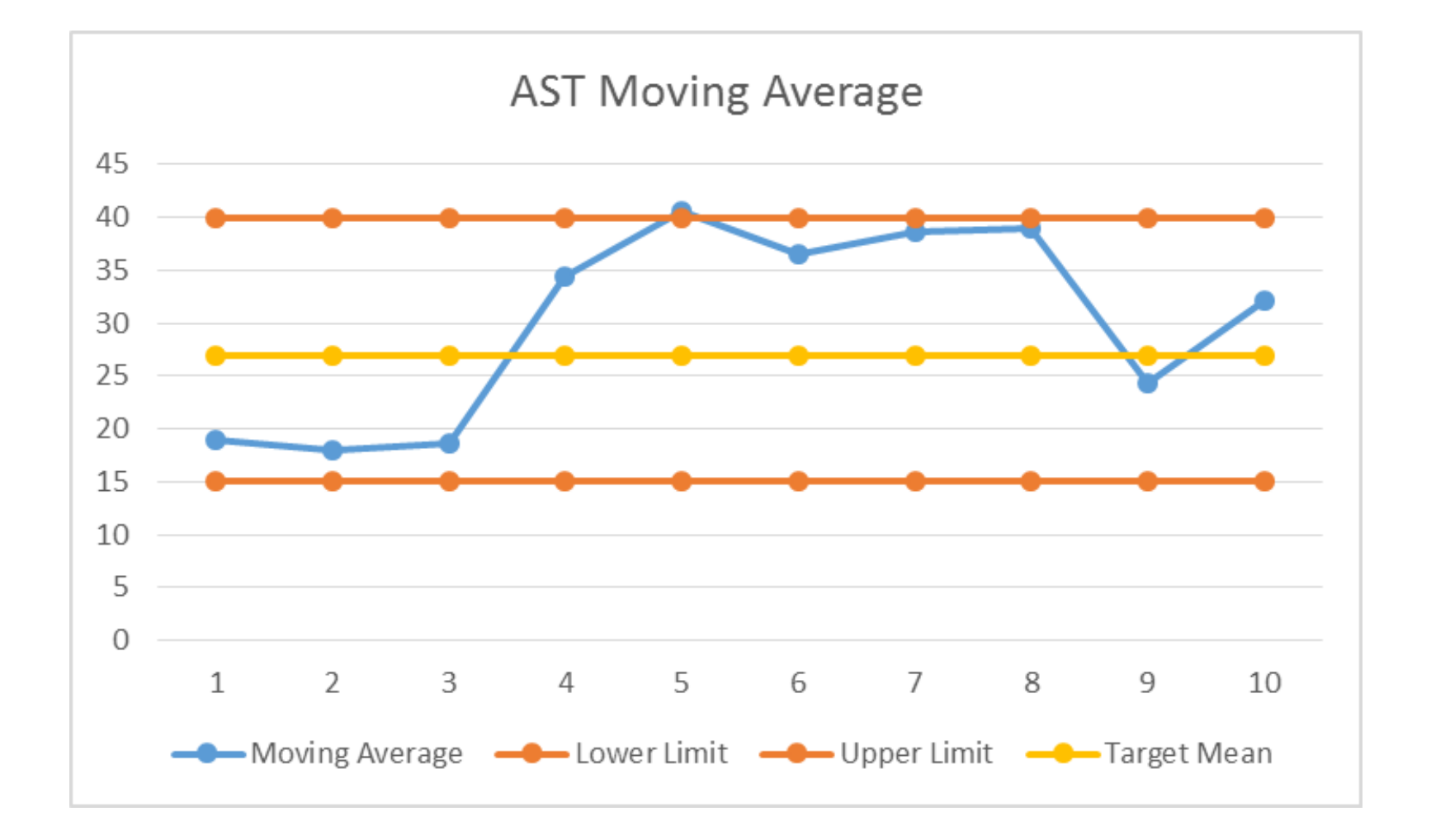

## QC vs. MA

MA and QC work together – MA does not replace QC

### QC

- Material with known values
- Run at specified intervals
- Results compared to acceptable range
- Limitations:
  - what happens between QC event?
  - Delay in identifying assay issues
  - Expensive cost of reagents and cost of QC material itself.

### MA

- Uses Patient Samples
- Run Continuously
- Results compared to expected ranges
- Advantages:
  - Early warning of Assay failure
  - Improved Patient Care, Faster resolution
  - "Free" as it uses results already being generated

## Keep in Mind

- Not every analyte is a candidate for Moving Averages
- Analytes that don't work well include ones that:
  - Lack sufficient volume (e.g. TDM's, Amylase, Lipase)
  - Non-numeric results include > or < results (e.g. B12, TNI, TNT)</p>
  - Are generally unstable. (e.g. pCO<sub>2</sub>, pO<sub>2</sub>, etc.)
  - Batched with QC at beginning and end of batch (e.g. Mass Spec testing)
  - Frequently require dilutions or special handling (e.g. hCG, Immunglobulins)
- Individual results can be excluded from MA by gender, location, age, diagnosis etc.
- Every lab has a unique patient population.

## The New Look of MA in 8.16

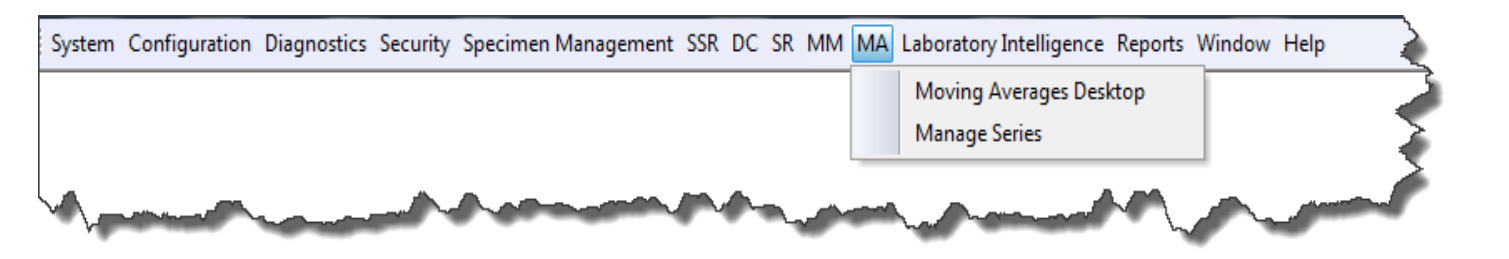

- Will automatically bring up the last used Dashboard.
- If no Dashboard in history, will prompt to load an existing or create new dashboard.

### Open/New Dashboard

### Select a dashboard from the list to open

| Dashboard Name |     |        |
|----------------|-----|--------|
| Starter        |     | *      |
| Starter 2      |     | Ξ      |
| Starter 3      |     |        |
| New 2          |     | -      |
| Open           | New | Cancel |

## Creating a New Dashboard

| Create a New Dashboard                                      |                               | × |
|-------------------------------------------------------------|-------------------------------|---|
| Please enter the following informati<br>New Dashboard Name: | on to create a new Dashboard. |   |
| Enter the number of columns (1-9):                          | 3                             |   |
| Enter the number of rows (1-9):                             | 3                             |   |
| Create Dashboard                                            | Cancel                        |   |

- Enter Name for dashboard (e.g. Chemistry-Day Shift, Evening Shift etc.)
- Choose the number of columns and rows. (1 to 81 charts)
- Number of rows or columns can be changed.

## Grid is displayed along with widget

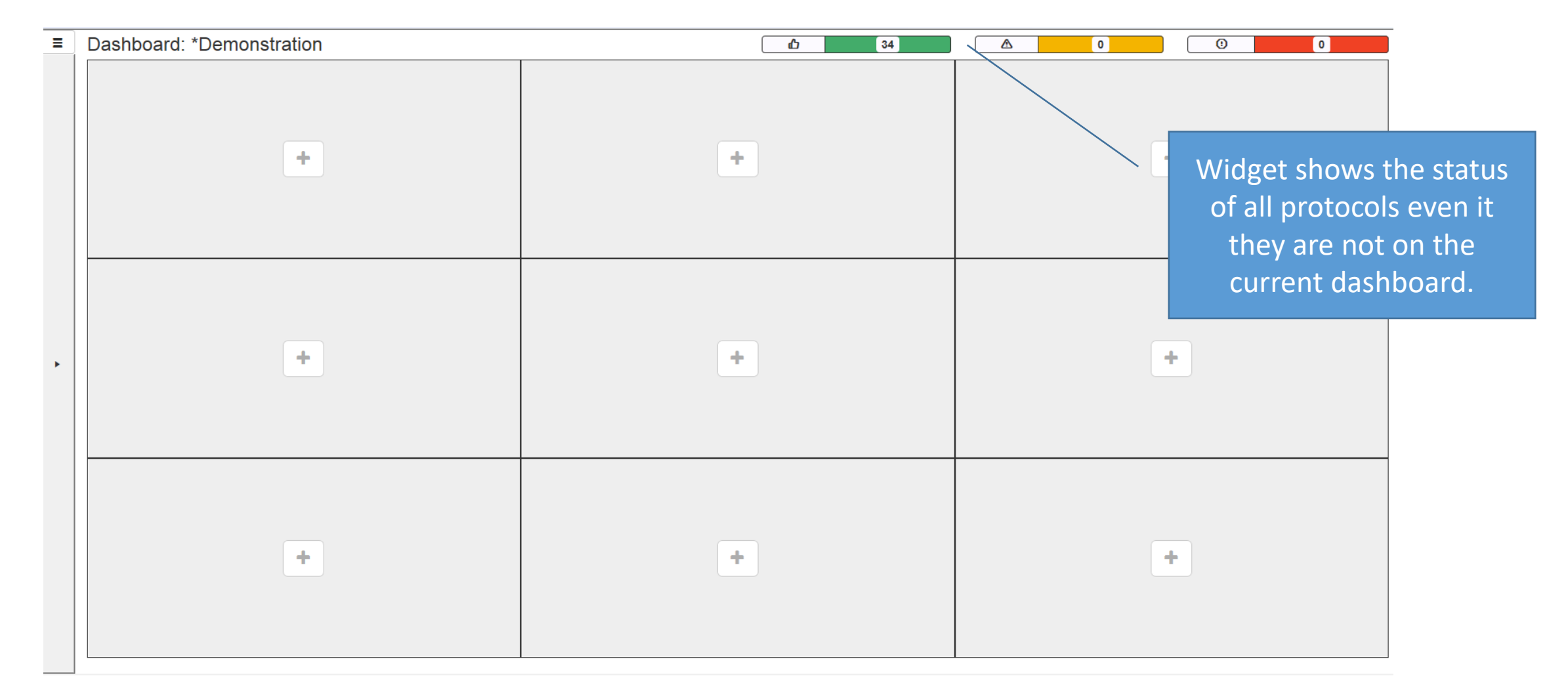

### Add a Protocol

| Ξ   | Dashboard: *Demonstrati | tion                                    |                                          |            | <b>1</b> 34 |               |   |
|-----|-------------------------|-----------------------------------------|------------------------------------------|------------|-------------|---------------|---|
|     |                         |                                         |                                          |            |             |               |   |
|     | •                       | +                                       | Select a Protocol                        |            |             | x             |   |
|     |                         |                                         | Please select a Protocol to add to the D | Dashboard. |             |               |   |
|     |                         |                                         | Protocol Name †                          | Location   | Site        | Status        |   |
|     |                         |                                         | ÿ                                        | x          | ×           | 7             |   |
|     |                         |                                         | ALB                                      |            |             | Normal        |   |
|     |                         |                                         | ALP                                      |            |             | Normal        |   |
| •   |                         | +                                       | ALP X                                    |            |             | Normal        |   |
|     |                         |                                         | ALT                                      |            |             | Normal        |   |
|     |                         |                                         | AST                                      |            |             | Normal        |   |
|     |                         |                                         | AST 2                                    |            |             | Normal        |   |
|     |                         |                                         | BUN                                      |            |             | Normal        |   |
|     |                         |                                         | BUN c1                                   |            |             | Normal        |   |
|     |                         | +                                       | Select P                                 | rotocol    | c           | ancel         |   |
| ~~^ | man man                 | ~~~~~~~~~~~~~~~~~~~~~~~~~~~~~~~~~~~~~~~ | man man man                              | Jun Martin | m m m       | Martin Martin | ~ |

- Press any + symbol
- List of available protocols will be displayed
- Top row allows for filtering of list.
- Highlight desired protocol and press
  Select Protocol button

# Warnings and Errors

| Instru | ment Manager by Data Innovati                                                                                          | ions LLC - [Mo | oving Averages Desktop] | -               | _                                                                                                    |                    |         |                                                                                                    |        |  |
|--------|----------------------------------------------------------------------------------------------------|----------------|-------------------------|-----------------|----------------------------------------------------------------------------------------------------|--------------------|---------|----------------------------------------------------------------------------------------------------|--------|--|
| System | tem Configuration Diagnostics Security Specimen Management SSR DC SR MM MA Laboratory Intelligence Reports Window Help |                |                         |                 |                                                                                                    |                    |         |                                                                                                    |        |  |
| Proto  | ocol Configuration Status Displ                                                                                        | lay Moving A   | Averages Desktop 🗙      |                 |                                                                                                    |                    |         |                                                                                                    |        |  |
| Ξ      | Dashboard: Ch                                                                                                    | emistry        | /                       |                 |                                                                                                    | ம                  | 59      | 1                                                                                                    | 0      |  |
|        | A1c                                                                                                    | ×              | Alb                     | ×               | ALKP ×                                                                                                    | ALT ×              | AMYL ×  | ASO                                                                                                    | × AS   |  |
|        |                                                                                                    |                |                         | and the states  | and the second second se | - Lithaland        |         |                                                                                                    |        |  |
|        |                                                                                                    |                |                         |                 | a state plate and the second second second second second second second second second second second second second                                                                                                    |                    |         |                                                                                                    | ~ 7    |  |
|        | B12                                                                                                    | ×              | BUN                     | ×               | CA ×                                                                                                    | Chol ×             | CL ×    | CO2                                                                                                    | × Con  |  |
|        |                                                                                                    | ~~~~           |                         | and and         |                                                                                                    |                    |         |                                                                                                    |        |  |
|        |                                                                                                    |                |                         |                 | the office of the office parts and the state of the state                                                                                                    |                    |         | a and the second second se |        |  |
|        | СРК                                                                                                    | ×              | Creatinine              | ×               | CRP ×                                                                                                    | DBIL ×             | DHEAS X | <u> </u>                                                                                                    | × FOL  |  |
|        |                                                                                                    |                |                         |                 |                                                                                                    |                    |         |                                                                                                    |        |  |
|        |                                                                                                    |                |                         |                 |                                                                                                    |                    |         |                                                                                                    | -      |  |
|        |                                                                                                    | ~              | ET3                     | , in the second | ET4                                                                                                    | Ender FTM and Alex | GGT     | GIN ON                                                                                                    | - LAHd |  |

 Banner color and symbol will change if a warning or error level is exceeded.

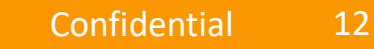

### Expand the Chart

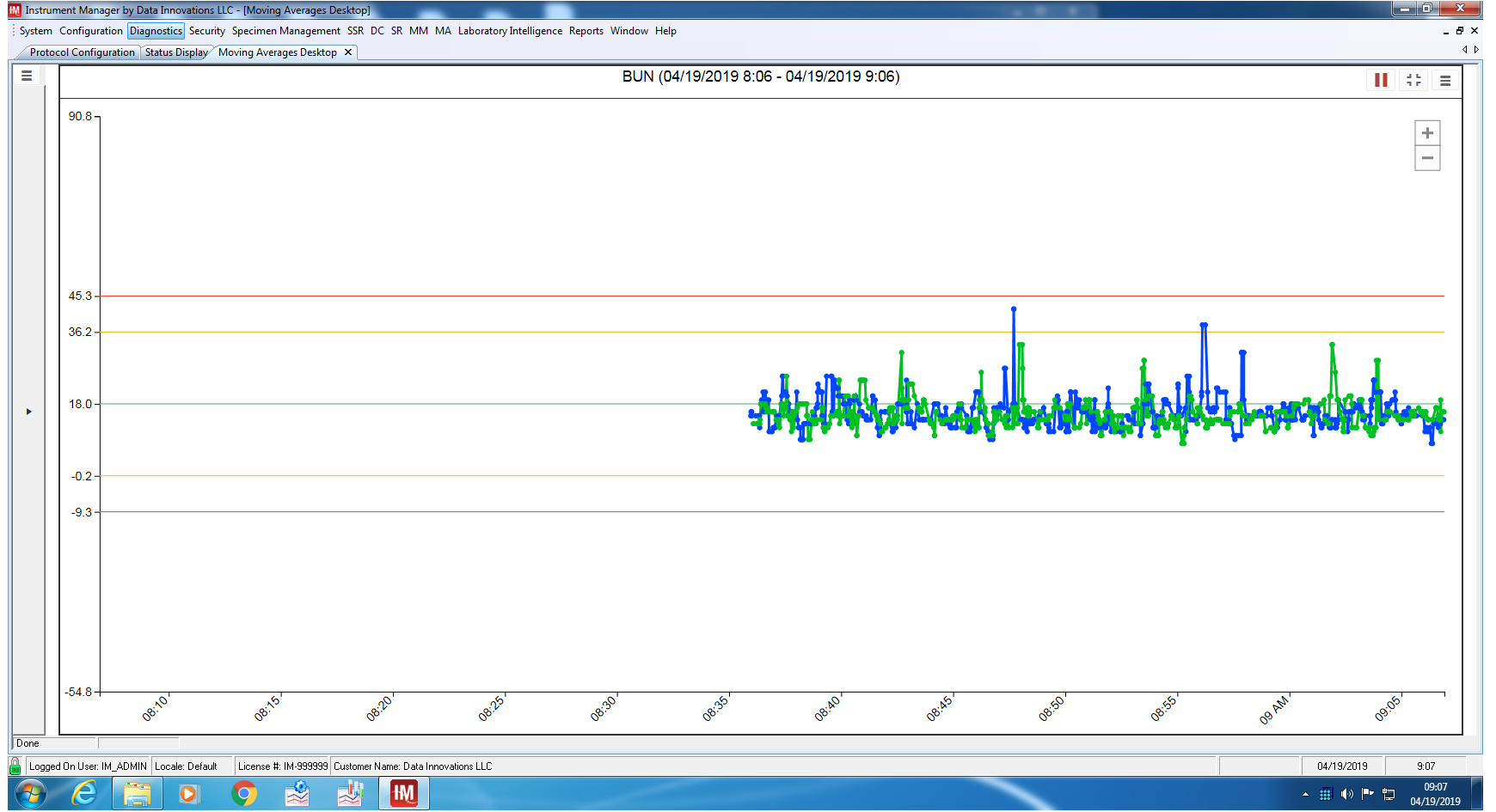

• Clicking anywhere in a chart will enlarge that chart.

### **Protocol Details**

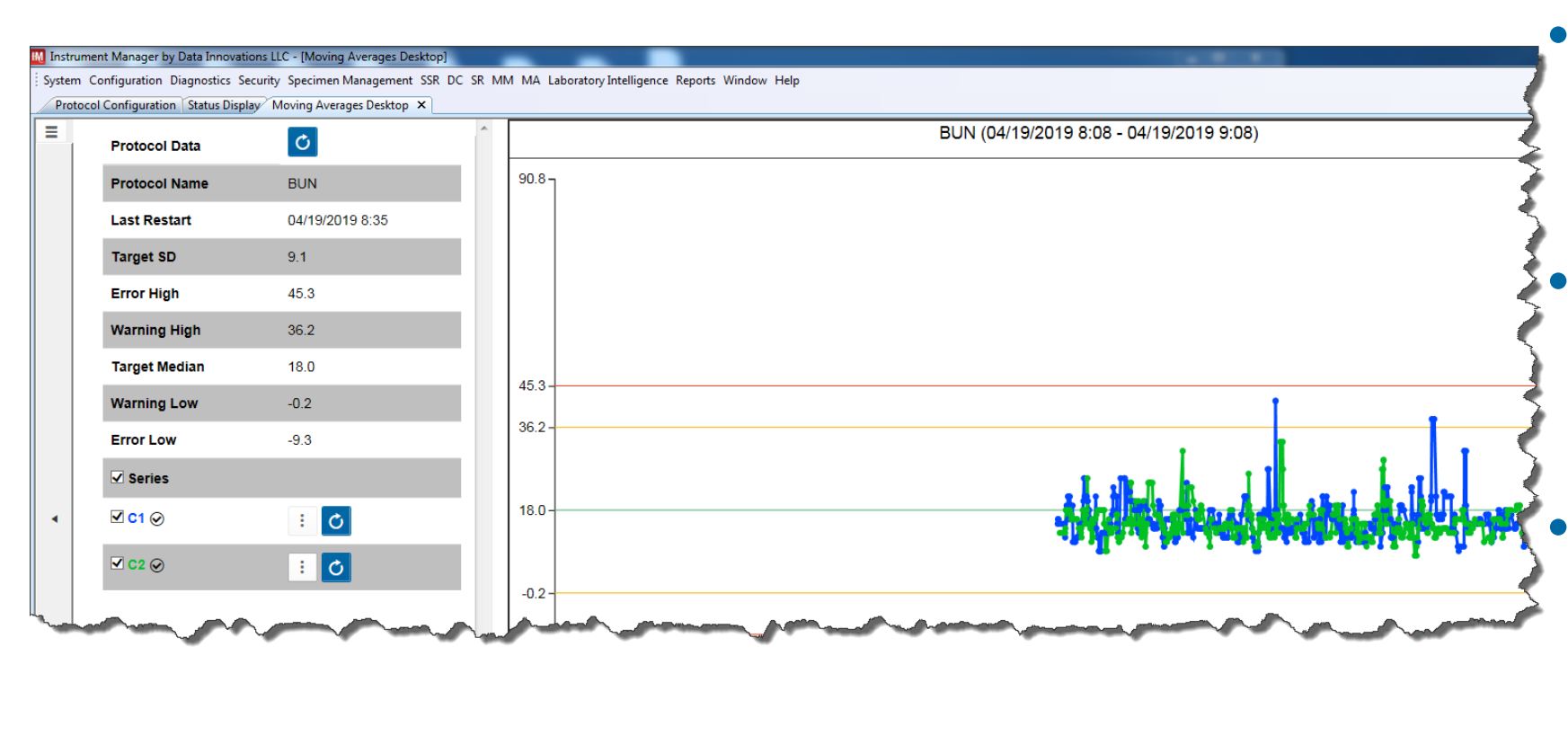

 Left side arrow allows for the display of the protocol details.

Protocol can be restarted as a whole or just individual series.

 Can also chose which series to display if more than one series is in protocol.

### **Right Side Menu Provides Options**

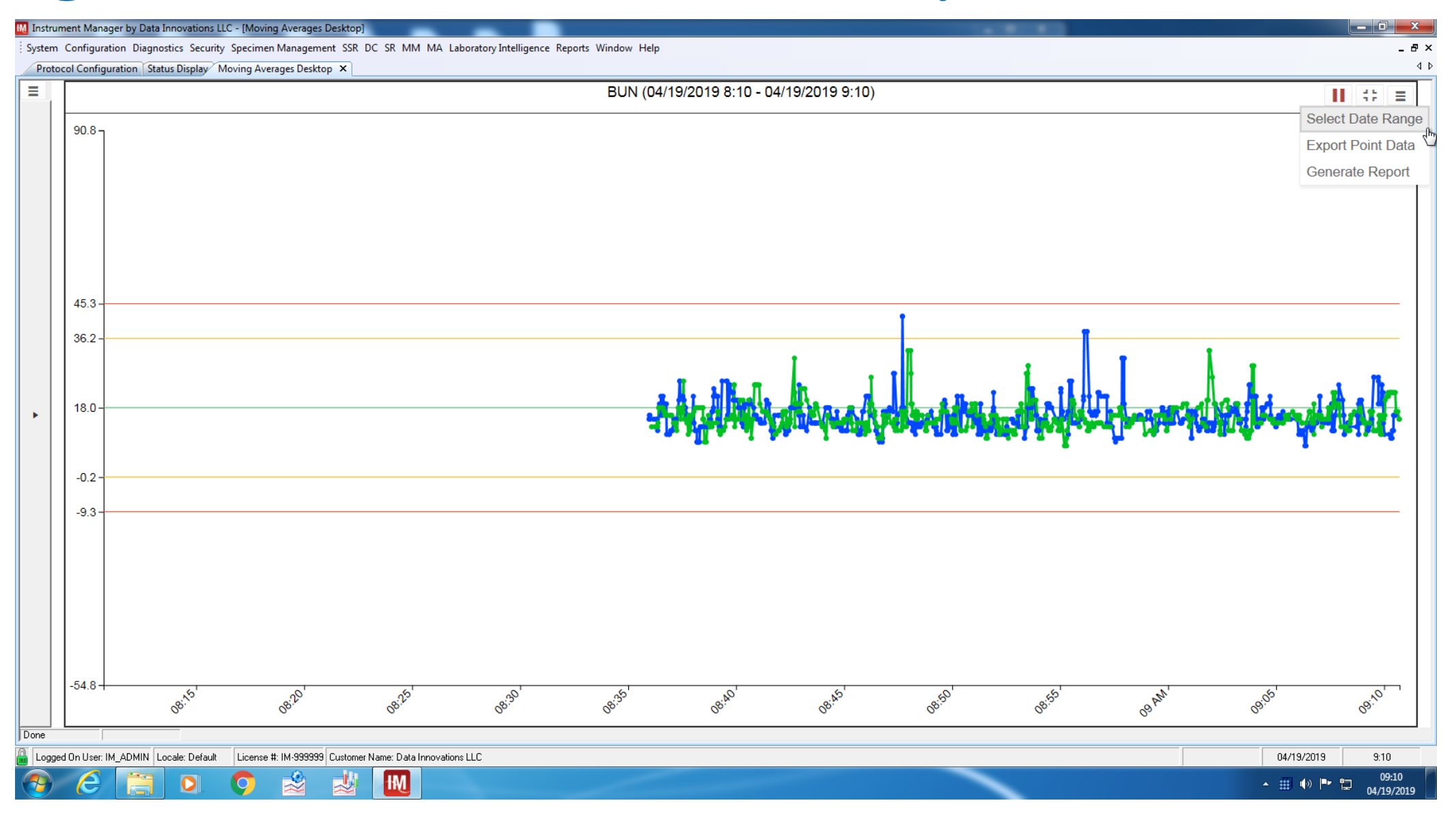

### **Point Value**

### Hover over a point provides the point value and the date and time it was generated.

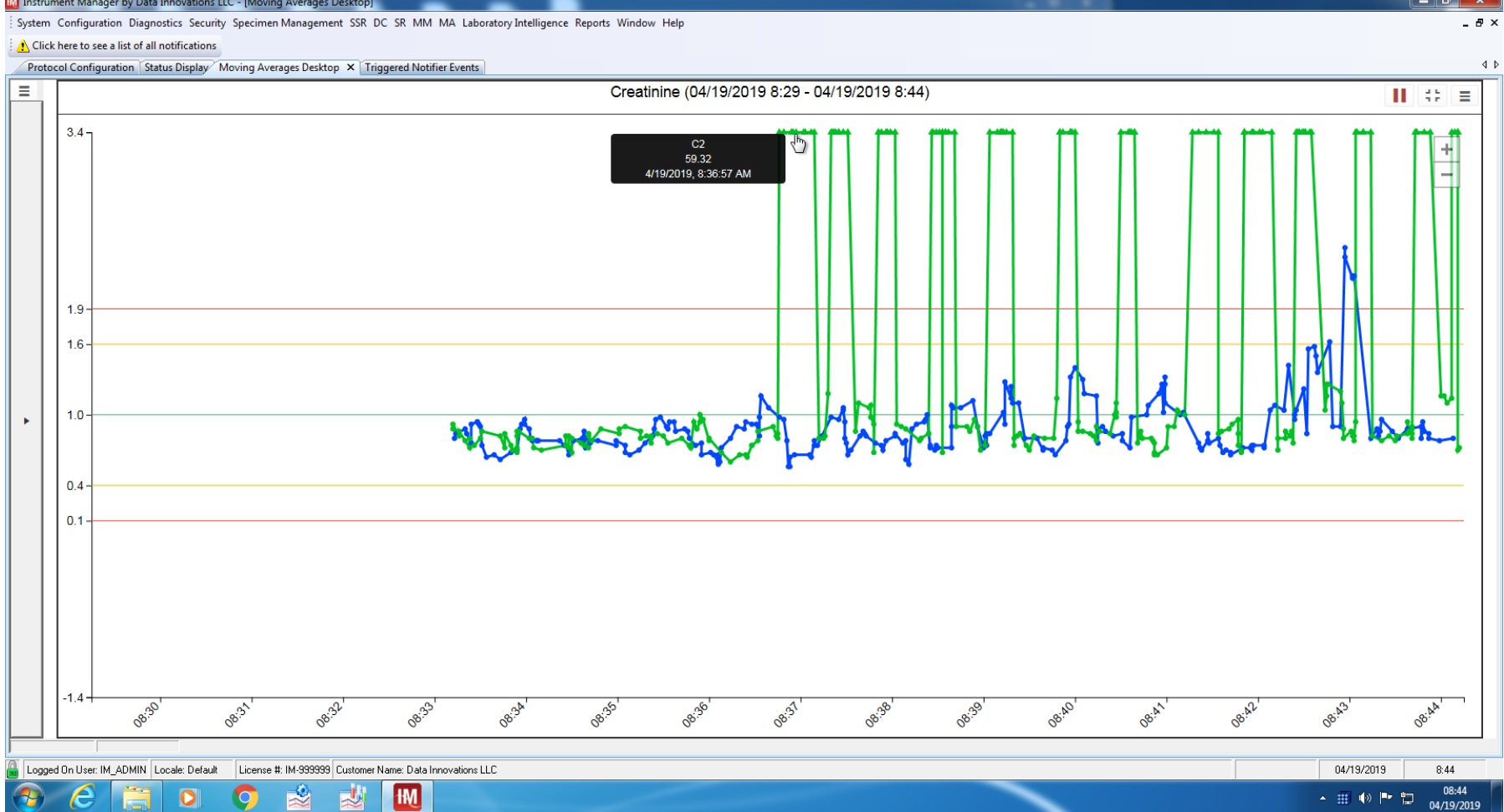

### **Point Details**

| trument Manager by Data Innovations                                       | s LLC - [Moving Averages Desktop]   |                                     |                                                     |                                            |                                                  |                                          |                                                 |
|---------------------------------------------------------------------------|-------------------------------------|-------------------------------------|-----------------------------------------------------|--------------------------------------------|--------------------------------------------------|------------------------------------------|-------------------------------------------------|
| em Configuration Diagnostics Secu                                         | rity Specimen Management SSR DC     | SR MM MA Laboratory Intelligen      | ce Reports Window Help                              |                                            |                                                  |                                          |                                                 |
| lick here to see a list of all notification                               | S                                   |                                     |                                                     |                                            |                                                  |                                          |                                                 |
| Protocol Data                                                             |                                     | *                                   |                                                     | Creatinine (04/19/                         | 2019 8:27 - 04/19/201                            | 9 8:42)                                  |                                                 |
| Point Information                                                         |                                     |                                     |                                                     |                                            |                                                  |                                          | ;                                               |
|                                                                           |                                     |                                     |                                                     |                                            |                                                  |                                          |                                                 |
| Creatinine                                                                |                                     |                                     |                                                     |                                            |                                                  |                                          |                                                 |
| 0                                                                         |                                     |                                     |                                                     |                                            |                                                  |                                          |                                                 |
| Series                                                                    |                                     |                                     |                                                     |                                            |                                                  |                                          |                                                 |
| Name: C2<br>Running Mean: 13.39 (7 days)<br>Last Restart: 04/19/2019 8:27 | 1                                   |                                     |                                                     | Running SD: 12.72 (7 day:<br>Status: Error | s)                                               |                                          |                                                 |
| Point                                                                     |                                     |                                     |                                                     |                                            |                                                  |                                          |                                                 |
| Time: 04/19/2019 8:36                                                     |                                     |                                     |                                                     | Value: 59.32                               |                                                  |                                          |                                                 |
| Regulto                                                                   |                                     |                                     |                                                     |                                            |                                                  |                                          | <b>D c u c u</b>                                |
| Results                                                                   |                                     |                                     |                                                     |                                            |                                                  |                                          | X Export to Excel                               |
| Specimen ID                                                               | Result Date/Time                    | MA Result Value                     | Specimen Type                                       | Fluid                                      | Sex                                              | Test Status                              | Exclude Test From MA C                          |
|                                                                           | 04/19/2019 8:36                     | 74                                  | R                                                   | Urine                                      | F                                                | Held for Verification                    | Â                                               |
| ₿789556.01                                                                | 04/19/2019 8:36                     | 1                                   | R                                                   | Serum                                      | F                                                | Held for Verification                    |                                                 |
| ₿794823.02                                                                | 04/19/2019 8:36                     | 188.5                               | R                                                   | Urine                                      | м                                                | Held for Verification                    | E                                               |
| ₿787737.01                                                                | 04/19/2019 8:36                     | 0.8                                 | R                                                   | Serum                                      | F                                                | Held for Verification                    |                                                 |
| <b>₿789724.01</b>                                                         | 04/19/2019 8:36                     | 32.3                                | R                                                   | Serum                                      | F                                                | Held for Verification                    |                                                 |
|                                                                           |                                     |                                     |                                                     | Close                                      |                                                  |                                          |                                                 |
|                                                                           |                                     | + 08 <sup>51</sup> 08 <sup>51</sup> | 0 <sub>8,51</sub> 0 <sub>8,5</sub> 0 <sub>8,5</sub> | 0 <sub>6,2</sub> 0 <sub>6,2</sub>          | 0 <sup>8,5</sup> 0 <sup>8,5</sup> 0 <sup>8</sup> | 5. 08 <sup>,5,</sup> 08 <sup>,5,</sup> 0 | 5 <sup>47</sup> 0 <sup>85</sup> 0 <sup>85</sup> |
| ged On User: IM_ADMIN Locale: Defau                                       | It License #: IM-999999 Customer Na | me: Data Innovations LLC            |                                                     |                                            |                                                  |                                          | 04/19/2019 8:42                                 |
| 6 📋 0                                                                     | 🔿 🔬 🔬                               | IM                                  |                                                     |                                            |                                                  |                                          | • III 🕪 🏴 🖿 08                                  |

- Individual results are listed
- Color coded based on how that point compares to the thresholds
- Trashcan allows a point to be deleted.

### **Deleted Results**

with a Star.

### • If a result is deleted, the points that had used that result are marked

### M Instrument Manager by Data Innovations LLC - [Moving Averages Desk System Configuration Diagnostics Security Specimen Management SSR DC SR MM MA Laboratory Intelligence Reports Window Help \_ 8 × 4 Þ Protocol Configuration Status Display Moving Averages Desktop × Creatinine (04/19/2019 8:47 - 04/19/2019 8:48) ► 42 Ξ Ċ Protocol Data 3.4 -Protocol Name Creatinine + -Last Restart 04/19/2019 8:27 Target SD 0.3 Error High 1.9 1.6 Warning High Target Mean 1.0 19 0.4 Warning Low 1.6 0.1 Error Low Series 10 : 0 🗹 C1 ⊘ C2 🛈 : 0 0.4 0.1 -1.4 08:48 °%. Ś <u>کې</u> 30' No' Logged On User: IM\_ADMIN Locale: Default License #: IM-999999 Customer Name: Data Innovations LLC 04/19/2019 8:59 08:59 0 łМ - 🌐 🅪 🏲 📜 04/19/2019

## Notification – Pop-up

| M Instru | ment Manager by Data Innovations L       | LC - [Mo | wing Averages Desktop]             | _          | _                    |                |              |      |           |    |           |          |            |            |   |
|----------|------------------------------------------|----------|------------------------------------|------------|----------------------|----------------|--------------|------|-----------|----|-----------|----------|------------|------------|---|
| System   | 🛿 🛨 🖉 🕹 🖉 🖉 🖉                            |          |                                    |            |                      |                |              |      |           |    |           |          |            |            |   |
| Click    | chere to see a list of all notifications |          |                                    |            |                      |                |              |      |           |    |           |          |            |            |   |
| Proto    | col Contiguration   Status Display/      | loving ( | verages Deskton X                  |            |                      |                |              |      |           |    |           |          |            | 4          | Þ |
|          |                                          |          |                                    |            |                      | _              |              |      |           | _  |           | _        |            |            | 1 |
| =        | Dashboard: Chem                          | istry    | 1                                  |            |                      |                | <b></b>      |      | 61        |    | 0         |          | 0          |            |   |
|          | A1c                                      | ×        | Alb                                | ×          | ALKP                 | /              | ALT          | ×    | AMYL      | ×  | ASO       | ¥        | AST        | ×          |   |
|          |                                          | <u>^</u> | 7 110                              | ^          |                      |                | / <b>_</b> · | ^    |           | ^  |           | ^        |            | ^          |   |
|          |                                          |          |                                    |            |                      |                |              |      |           |    |           |          |            |            |   |
|          |                                          | -        |                                    | -          |                      |                |              | - 10 |           | •  |           | ~        |            |            |   |
|          |                                          |          |                                    |            |                      |                |              |      |           |    |           |          |            |            |   |
|          | B12                                      | ×        | BUN                                | ×          | CA ×                 | <              | Chol         | ×    | CL        | ×  | CO2       | ×        | Cort       | ×          |   |
|          |                                          | _        |                                    |            |                      | $\rightarrow$  |              |      |           |    |           |          |            |            |   |
|          |                                          | _        |                                    | _          |                      |                |              | -    |           | -  |           | -        |            |            |   |
|          |                                          |          |                                    |            |                      |                |              |      |           |    |           |          |            |            |   |
|          | СРК                                      | ~        | Creatinine                         | ~          | CRP                  | ,              | DBII         | ~    | DHEAS     |    | F3        | ~        | FOI        | ~          |   |
|          |                                          | ^        | oroutinito                         | ^          |                      | `              | 0012         | ^    | 5112/10   | ^  |           | ^        |            | ^          |   |
|          |                                          |          |                                    |            |                      |                |              |      |           |    |           |          |            |            |   |
|          |                                          |          |                                    | -          |                      | -              |              | -    |           | •  |           |          |            |            |   |
|          |                                          |          |                                    |            |                      | $ \rightarrow$ |              |      |           |    |           |          |            |            |   |
|          | FSH                                      | ×        | FT3                                | ×          | FT4 ×                | <              | FTN          | ×    | GGT       | ×  | GLU       | ×        | HCG        | ×          |   |
|          |                                          |          |                                    |            |                      | -              |              |      |           |    |           |          |            |            |   |
|          |                                          |          |                                    |            |                      | -              |              |      |           | -+ |           |          |            |            |   |
|          |                                          |          |                                    |            |                      | -              |              | _    |           |    |           |          |            |            |   |
|          | HDI                                      |          | lαA                                |            | laG .                |                | laM          |      | IDH       |    | 18        |          | Ma         |            |   |
|          |                                          | ×        | iy~                                | ×          | ige x                | <              | Igivi        | ×    | LDIT      | ×  |           | ×        | ivig       | ×          |   |
|          |                                          |          |                                    |            |                      |                |              |      |           |    |           |          |            |            |   |
|          |                                          |          |                                    |            |                      |                |              | •    |           | •  |           | 1        |            |            |   |
|          |                                          |          |                                    |            |                      |                |              |      |           |    |           |          |            |            |   |
|          | Na                                       | ×        | PALB                               | ×          | PGR ×                | <              | PHOS         | ×    | Potassium | ×  | Prolactin | ×        | PSA        | ×          |   |
|          |                                          |          |                                    |            |                      | -              |              |      |           |    |           |          |            |            |   |
|          | all children all a characteristic and    |          |                                    |            |                      |                |              |      |           |    |           |          |            |            |   |
|          |                                          |          |                                    |            |                      | -              |              | **** |           | -  |           | <u> </u> |            |            |   |
|          | PE                                       |          | TRII                               |            | Total Protein        |                | Transforrin  |      | TRIG      |    | ТСЦ       |          | WBC        |            |   |
|          | ПГ                                       | ×        | IDIL                               | ×          | Total Flotein x      | <              | Industerin   | ×    | IRIG      | ×  |           | ×        | VVBC       | ×          |   |
|          | *                                        |          |                                    |            |                      |                |              |      |           |    |           | • 1      |            |            |   |
|          |                                          |          |                                    |            | - And Carton and And | -              |              |      |           | •  |           | ų        |            |            |   |
|          |                                          |          |                                    |            |                      |                |              |      |           |    |           |          |            |            |   |
|          |                                          |          |                                    |            |                      |                |              |      |           |    |           |          |            |            |   |
| Done     |                                          |          |                                    |            |                      |                |              |      |           |    |           |          |            |            |   |
| 🔒 Logge  | d On User: IM_ADMIN Locale: Default      | Licen    | se #: IM-999999 Customer Name: Dat | a Innovati | ons LLC              |                |              |      |           |    |           |          | 04/19/2019 | 8:37       |   |
|          |                                          | 0        | 📣 此 🜆                              |            |                      |                |              |      |           | _  |           |          |            | 08:37      |   |
| <u> </u> |                                          | 7        | × × 🖤                              |            |                      |                |              |      |           | -  |           |          |            | 04/19/2019 |   |
|          |                                          |          |                                    |            |                      |                |              |      |           |    |           |          |            | _          | _ |

datainnovations.com

19

### Shows when violation took place

A result created a point above the error threshold for Moving Averages protocol: Creatinine, on series: C2, from

A result created a point above the error threshold for Moving Averages protocol: Creatinine, on series: C2, from

A result created a point above the error threshold for Moving Averages protocol: Creatinine, on series: C2, from

A result created a point above the error threshold for Moving Averages protocol: Creatinine, on series: C2, from

A result created a point above the error threshold for Moving Averages protocol: Creatinine, on series: C2, from

A result created a point above the error threshold for Moving Averages protocol: Creatinine, on series: C2, from

A result created a point above the error threshold for Moving Averages protocol: Creatinine, on series: C2, from

A result created a point above the error threshold for Moving Averages protocol: Creatinine, on series: C2, from

A result created a point above the error threshold for Moving Averages protocol: Creatinine, on series: C2, from

### M Instrument Manager by Data Innovations LLC - [Triggered Notifier Events]

\_ 0 X

\_ 8 ×

4 Þ

System Configuration Diagnostics Security Specimen Management SSR DC SR MM MA Laboratory Intelligence Reports Window Help

Text

Click here to see a list of all notifications

Title

MA High

MA High

MA High

MA High

MA High

MA High

MA High

MA High

MA High

MA High

MA High

MA High

MA High

MA High

MA High

MA High

MA High

MA High

MA High

MA High

MA High

MA High

MA High

MA High

MA Hiah

MA High

MA High

MA High

MA High

MA High

MA High

MA High

MA High

🕨 MA Hi

### Protocol Configuration Status Display Moving Averages Desktop Triggered Notifier Events ×

2019-04-19 08:36:54.019

2019-04-19 08:36:55.828

2019-04-19 08:36:57.856

2019-04-19 08:37:02.989

2019-04-19 08:37:03.113

2019-04-19 08:37:07.31

2019-04-19 08:37:09.001

2019-04-19 08:37:20.244

2019-04-19 08:37:21.757

2019-04-19 08:37:23.957

2019-04-19 08:37:25.095

2019-04-19 08:37:28.215

2019-04-19 08:37:31.897

2019-04-19 08:37:51.085

2019-04-19 08:37:53.534

2019-04-19 08:37:56.358

2019-04-19 08:37:57.2

2019-04-19 08:37:59.712

2019-04-19 08:38:02.099

2019-04-19 08:38:26.357

2019-04-19 08:38:27.028

2019-04-19 08:38:29.524

2019-04-19 08:38:31.115

2019-04-19 08:38:33.002

2019-04-19 08:38:35.42

2019-04-19 08:38:37.012

2019-04-19 08:38:41,489

2019-04-19 08:39:04.234

2019-04-19 08:39:09.07

2019-04-19 08:39:11.878

2019-04-19 08:39:12.19

2019-04-19 08:39:13.219

2019-04-19 08:39:15 778

Created

A result created a point above the error threshold for Moving Averages protocol: Creatinine, on series: C2, from User Defined **RUG Chemistry** A result created a point above the error threshold for Moving Averages protocol: Creatinine, on series: C2, from User Defined **RUG** Chemistry A result created a point above the error threshold for Moving Averages protocol: Creatinine, on series; C2, from User Defined **RUG Chemistry** A result created a point above the error threshold for Moving Averages protocol: Creatinine, on series: C2, from User Defined RUG Chemistry A result created a point above the error threshold for Moving Averages protocol: Creatinine, on series: C2, from User Defined **RUG Chemistry** A result created a point above the error threshold for Moving Averages protocol: Creatinine, on series: C2, from User Defined **RUG Chemistry** A result created a point above the error threshold for Moving Averages protocol; Creatinine, on series; C2, from User Defined **RUG Chemistry** RUG Chemistry A result created a point above the error threshold for Moving Averages protocol: Creatinine, on series: C2, from User Defined A result created a point above the error threshold for Moving Averages protocol: Creatinine, on series: C2, from **RUG** Chemistry User Defined User Defined RUG Cher **BUG** Chemistry A result created a point above the error threshold for Moving Averages protocol: Creatinine, on series: C2, from User Defined User Defined **RUG Chemistry** A result created a point above the error threshold for Moving Averages protocol: Creatinine, on series: C2, from A result created a point above the error threshold for Moving Averages protocol: Creatinine, on series: C2, from User Defined **RUG Chemistry** A result created a point above the error threshold for Moving Averages protocol: Creatinine, on series: C2, from User Defined **RUG** Chemistry A result created a point above the error threshold for Moving Averages protocol: Creatinine, on series: C2, from User Defined **RUG Chemistry** A result created a point above the error threshold for Moving Averages protocol: Creatinine, on series: C2, from User Defined **RUG Chemistry** A result created a point above the error threshold for Moving Averages protocol: Creatinine, on series: C2, from User Defined **RUG Chemistry** A result created a point above the error threshold for Moving Averages protocol: Creatinine, on series: C2, from User Defined **RUG Chemistry** A result created a point above the error threshold for Moving Averages protocol: Creatinine, on series: C2, from User Defined **RUG** Chemistry A result created a point above the error threshold for Moving Averages protocol: Creatinine, on series: C2, from User Defined **RUG Chemistry** User Defined **RUG** Chemistry A result created a point above the error threshold for Moving Averages protocol: Creatinine, on series: C2, from A result created a point above the error threshold for Moving Averages protocol: Creatinine, on series: C2, from User Defined **RUG Chemistry** A result created a point above the error threshold for Moving Averages protocol: Creatinine, on series: C2, from User Defined **RUG Chemistry** A result created a point above the error threshold for Moving Averages protocol: Creatinine, on series: C2, from User Defined **RUG** Chemistry RUG Chemistry A result created a point above the error threshold for Moving Averages protocol: Creatinine, on series: C2, from User Defined

User Defined

User Defined

User Defined

User Defined

User Defined

User Defined

User Defined

User Defined

User Defined

Type

Connection

**RUG** Chemistry

RUG Chemistry

**BUG** Chemistry

**RUG** Chemistry

**RUG Chemistry** 

**RUG** Chemistry

**RUG** Chemistry

**RUG Chemistry** 

**RUG** Chemistry

|    | MA High                            | 2019-04-19 08:39:19.709        | A result created a point above the error | threshold for Moving Averages protocol: Creatinine, on series: C2, from | User Defined | RUG Chemistry |            |            |
|----|------------------------------------|--------------------------------|------------------------------------------|-------------------------------------------------------------------------|--------------|---------------|------------|------------|
|    |                                    |                                |                                          |                                                                         |              |               |            |            |
|    |                                    |                                |                                          |                                                                         |              |               |            |            |
|    |                                    |                                |                                          |                                                                         |              |               |            |            |
|    |                                    |                                |                                          |                                                                         |              |               |            |            |
|    | ,                                  |                                |                                          |                                                                         |              |               |            |            |
|    | Clear User Defined Events Refr     | ash                            |                                          |                                                                         |              |               |            | Close      |
|    |                                    | esii                           |                                          |                                                                         |              |               |            | Close      |
| I. |                                    |                                |                                          |                                                                         |              |               |            |            |
|    | Logged On User: IM_ADMIN Locale: D | efault License #: IM-999999 Cu | stomer Name: Data Innovations LLC        |                                                                         |              |               | 04/19/2019 | 8:39       |
|    |                                    | · 👝 🔶 -                        |                                          |                                                                         |              |               |            | 08:39      |
|    | 🎾 🧲 🔚 🕬                            |                                |                                          |                                                                         |              |               | - 🖽 🕪 🖿 🖬  | 04/19/2019 |

### Banner color and symbol match level

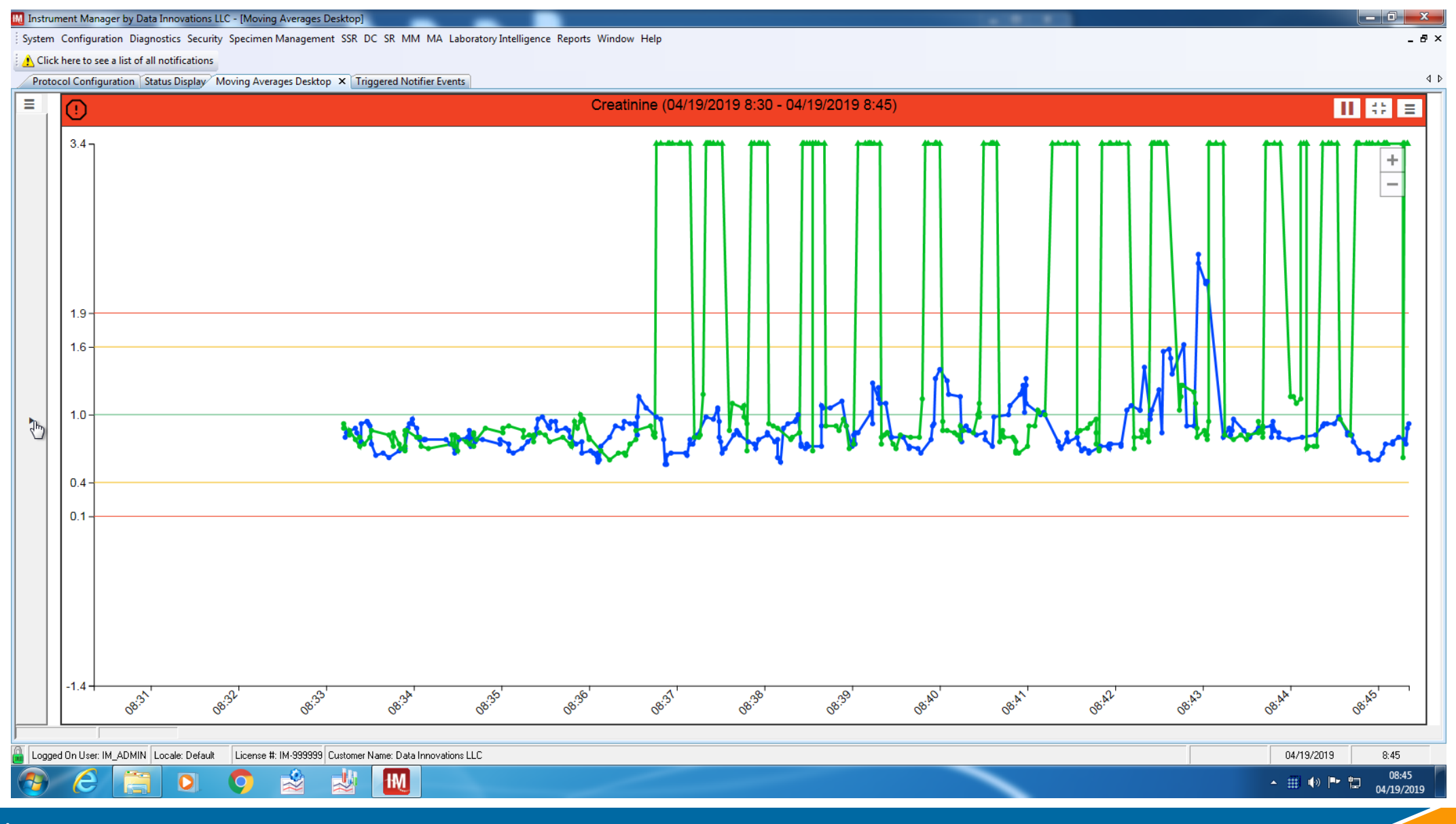

### **Reflect current status**

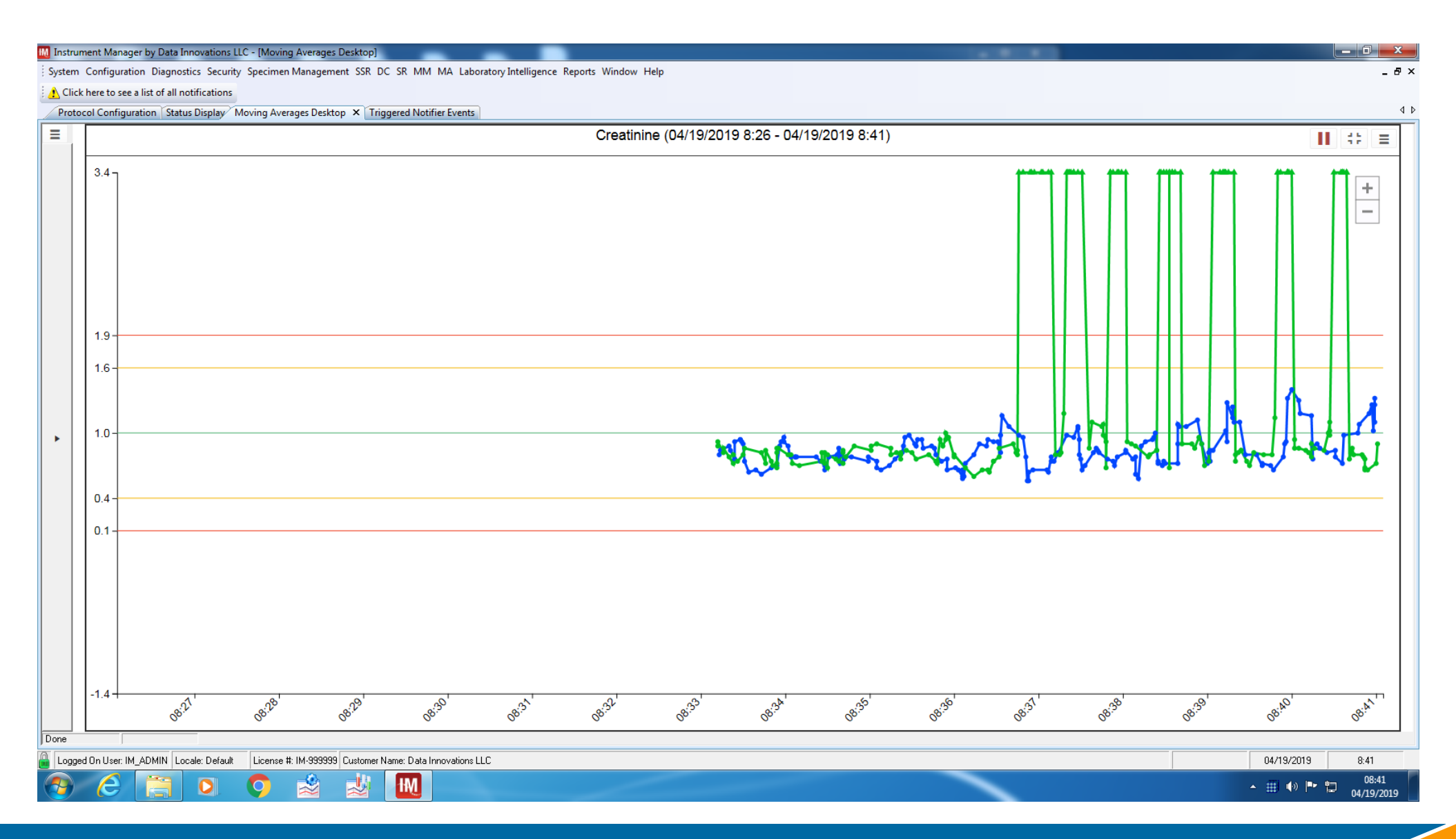

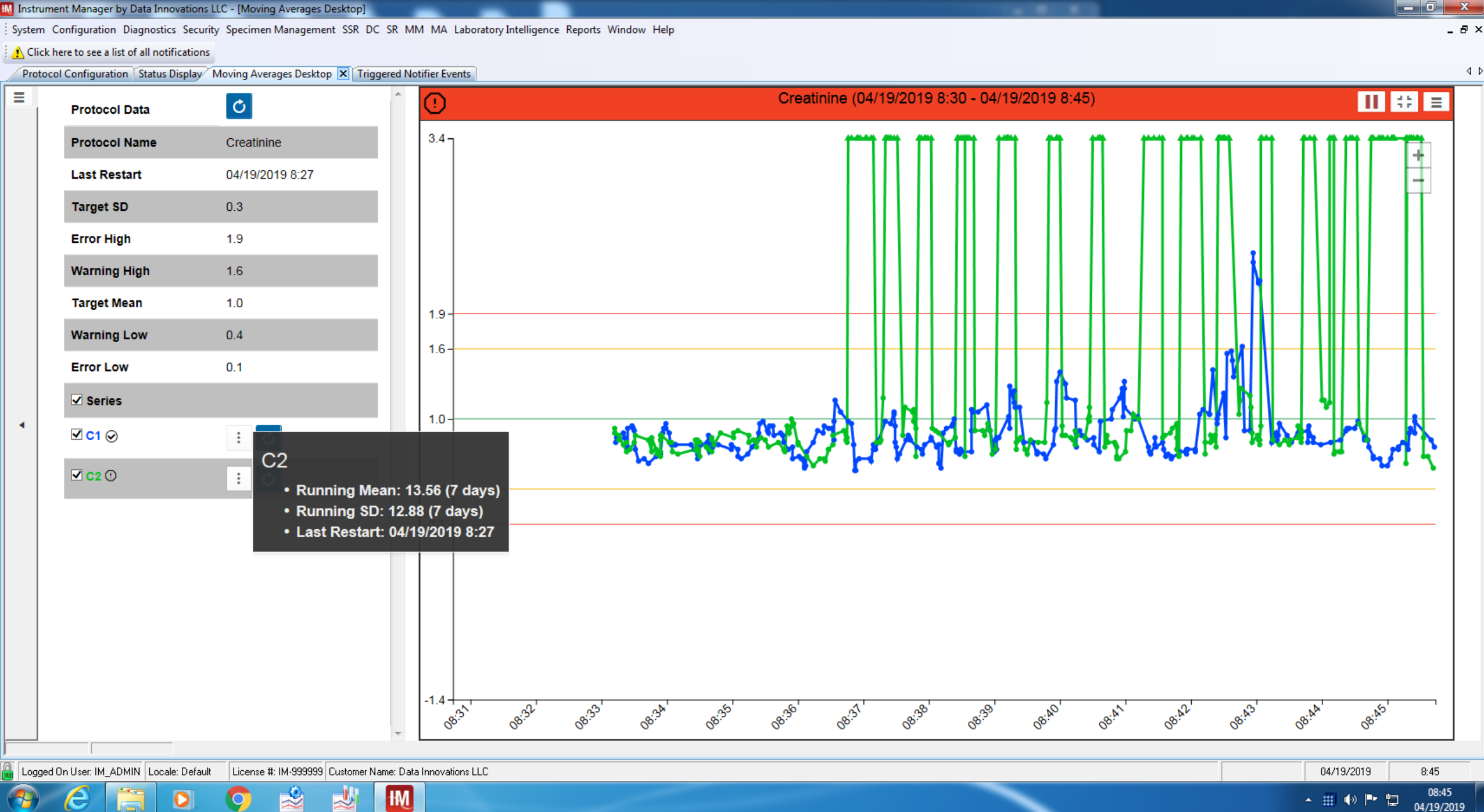

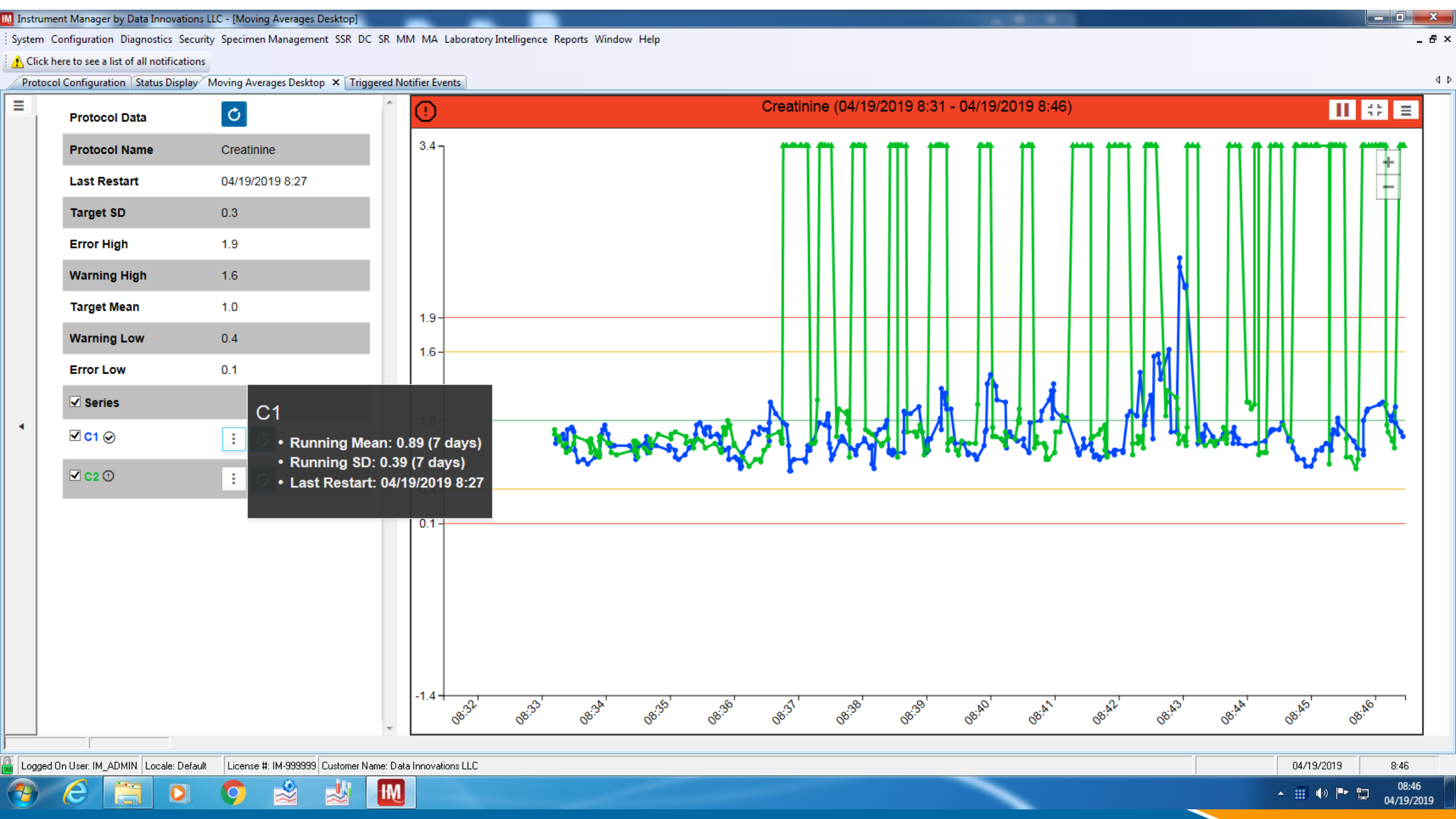

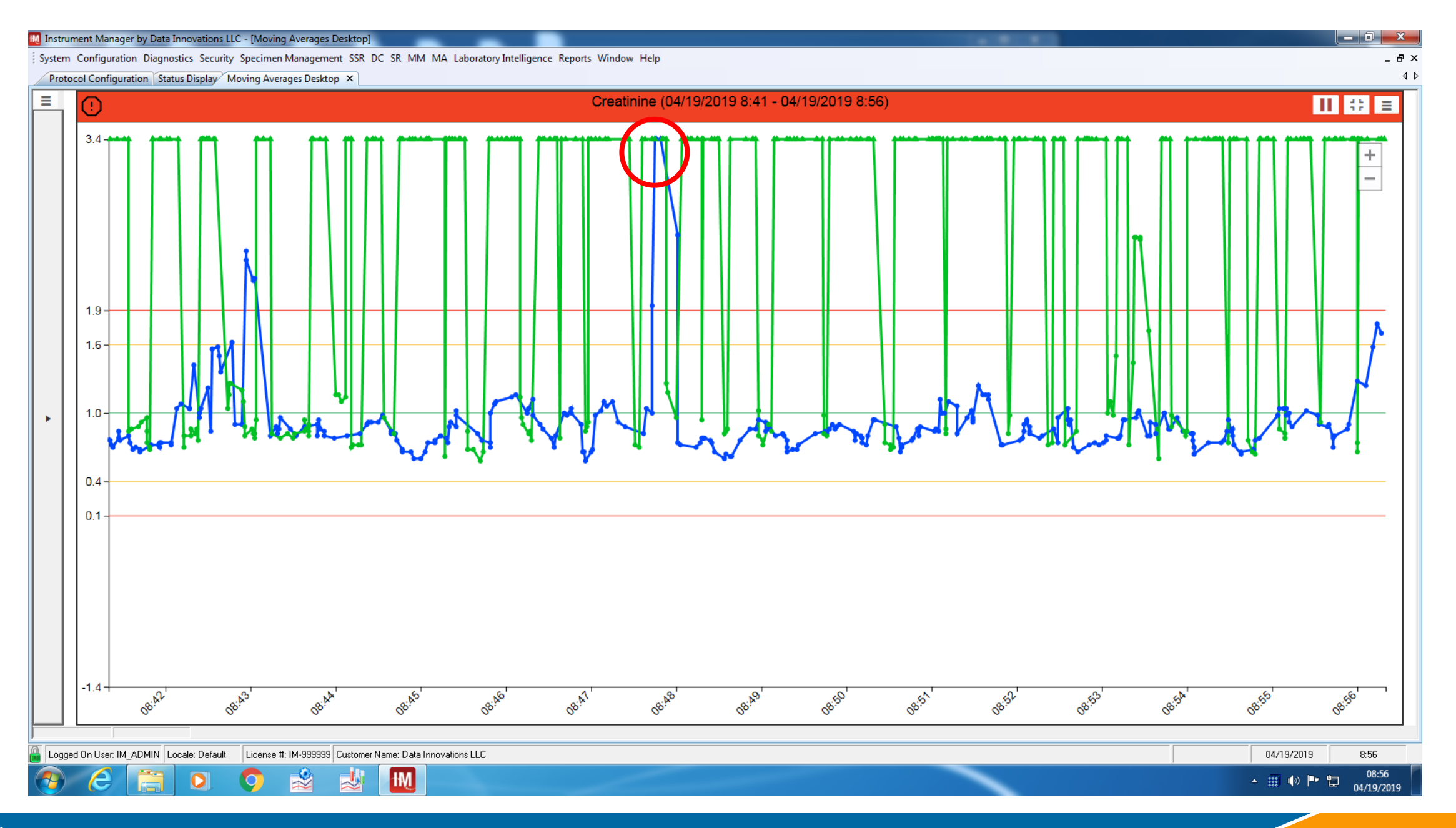

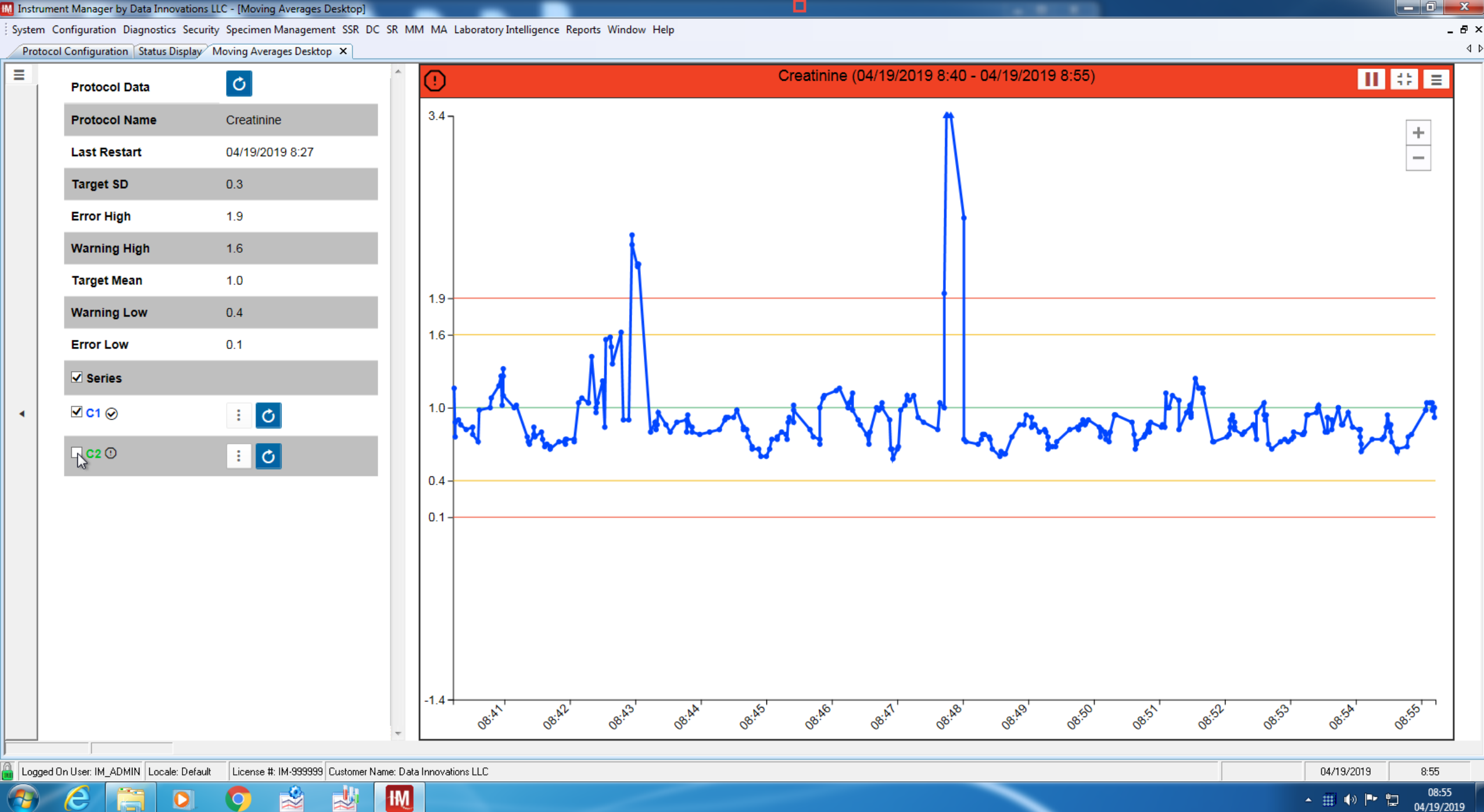

\_ 0 X

### The use of Filters

| M Protocol Configuration                                               |                                       |   |
|------------------------------------------------------------------------|---------------------------------------|---|
|                                                                        |                                       |   |
|                                                                        |                                       |   |
| General Protocol Options                                               |                                       |   |
| Name                                                                   | Creatinine                            |   |
| Description                                                            | Test for the RUG data                 |   |
| Site                                                                   | South                                 |   |
| Location                                                               |                                       |   |
| Enabled                                                                | Yes                                   |   |
| Days to keep raw result data                                           | 3                                     |   |
| Days to keep averaged points                                           | 3                                     |   |
| Automatically Restart Protocol                                         | Never                                 |   |
| X-Axis Time Range - Value                                              | 15                                    |   |
| X-Axis Time Range - Units                                              | Minute(s)                             |   |
| Graph minimum value                                                    |                                       |   |
| Graph maximum value                                                    |                                       |   |
| Graph major unit                                                       |                                       |   |
| Graph Y-axis label                                                     |                                       |   |
| Filter*                                                                | Applied Filters: 1                    | V |
| Automatic result exclusion                                             |                                       |   |
| Exclusion Low*                                                         | Do not automatically exclude results  |   |
| Exclusion High*                                                        | Do not automatically exclude results  |   |
| Decimal Separator                                                      | Do not automatically exclude results  |   |
| Trigger Netifier Event on Removal of Reput                             | Neno                                  |   |
| Trigger Notifier Event on Removal of Result                            | · None ·                              |   |
| Duranide Connect Associations Restart                                  | · None ·                              |   |
| Override General Appearance Settings                                   | NO                                    |   |
| Override General Columns To Be Shown In Data Grid                      | No                                    |   |
| Protocol Details                                                       |                                       |   |
| Calculation Method**                                                   | Moving Average                        |   |
| Automatically calculate Target Mean and Target SD                      | Never                                 |   |
| Target Mean                                                            | 1.0                                   |   |
| Target SD                                                              | 0.3                                   |   |
| Number of results to use in calculation**                              | 5                                     |   |
| Automatically Release Results                                          | No                                    |   |
| 🗆 Series                                                               |                                       |   |
| 🗉 C1                                                                   |                                       |   |
| Series Name                                                            | C1                                    |   |
| Instrument ID                                                          | RUG Chemistry: C1                     |   |
| Test Code(s)                                                           | CREA                                  |   |
| Line Color                                                             | 0: 70: 255                            |   |
| Ignore errors and warnings for this series                             | No                                    |   |
|                                                                        |                                       |   |
| Series Name                                                            | C2                                    |   |
| Instrument ID                                                          | ELIG Chemistry C2                     |   |
|                                                                        |                                       |   |
| Line Color                                                             | CHCA 0. 103. 30                       |   |
|                                                                        | 0; 132; 36                            |   |
| Ignore errors and warnings for this series                             |                                       |   |
| warnings and Errors                                                    |                                       |   |
| Number of consecutive points required to trigger error or warning      | 1                                     |   |
| E Error Low                                                            |                                       |   |
| Changing items marked with ** will require a restart. Changing items r | narked with * will suggest a restart. |   |

### Available filters are listed

| Filter                                                                                                    | Copy 🗙 Delete                                                                                             |                                                                     |                                                                        |                                                               | ×      |
|----------------------------------------------------------------------------------------------------|----------------------------------------------------------------------------------------------------|---------------------------------------------------------------------|------------------------------------------------------------------------|---------------------------------------------------------------|--------|
| Filter     Patient Status is In Patient     Patient Status is Out Patient     ✓     OC     ✓     ✓     ✓     ✓     ✓     ✓     ✓     ✓     ✓     ✓     ✓     ✓     ✓     ✓     ✓     ✓     ✓     ✓     ✓     ✓     ✓     ✓     ✓     ✓     ✓     ✓     ✓     ✓     ✓     ✓     ✓     ✓     ✓     ✓     ✓     ✓     ✓     ✓     ✓     ✓     ✓     ✓     ✓     ✓     ✓     ✓     ✓     ✓     ✓     ✓ | Data Element<br>Patient Status<br>Patient Status<br>Specimen Type<br>Fluid<br>Sex<br>Specimen Type<br>Sex | Oper<br>is eq<br>is eq<br>is eq<br>is no<br>is eq<br>is no<br>is eq | rator<br>jual to<br>jual to<br>ual to<br>jual to<br>jual to<br>jual to | Criteria<br>'l'<br>'O'<br>'Q'<br>'Serum'<br>'F'<br>'Q'<br>'M' |        |
| Exclude all specimens where Specin                                                                                                    | nen Type is equal to 'Q'                                                                                  |                                                                     |                                                                        |                                                               |        |
|                                                                                                    |                                                                                                    |                                                                     | OK                                                                     |                                                               | Cancel |

## **Effect of Filter**

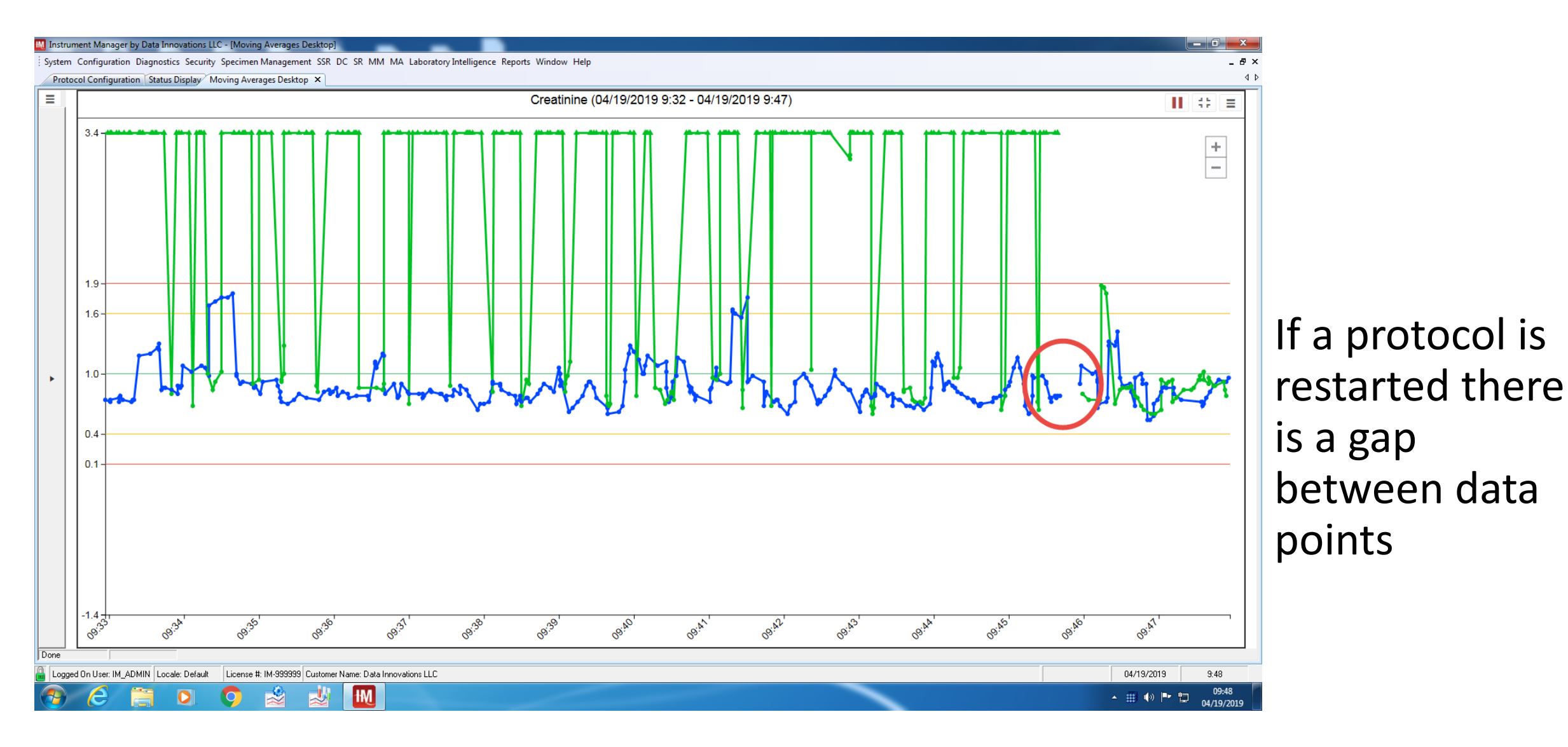

## **Calculator button**

### 🗄 🖞 🕞 I 🎦 🗙 🗐 🗛 🖓 I 🥑 📮

### General Protocol Options

| Name                           |  |
|--------------------------------|--|
| Description                    |  |
| Site                           |  |
| Location                       |  |
| Enabled                        |  |
| Days to keep raw result data   |  |
| Days to keep averaged points   |  |
| Automatically Restart Protocol |  |
| X-Axis Time Bange - Value      |  |

- Must have at least 1 series defined.
- Will honor the exclusions and filters.
- There must be patient data in SM database.

### Date Range

| M Protocol Calculator                   | 467        |                                         | ×            |
|-----------------------------------------|------------|-----------------------------------------|--------------|
| Start Date                              | 12/21/2018 | End Date                                | 02/28/2018   |
| SD for QC Level                         |            | False Positive Rate (%)                 | <b>•</b>     |
| Confidence Level                        | •          |                                         | Calculate    |
| Mean [                                  |            | Median                                  |              |
| Mean SD                                 |            | Median SD                               |              |
| % Exclusions                            |            | % Exclusions                            |              |
| Results Included                        |            | Results Included                        |              |
| Number of results to use in calculation |            | Number of results to use in calculation |              |
| ]                                       | Apply Mean |                                         | Apply Median |
|                                         |            |                                         | Close        |

• Defaults to the last week.

- Data range can be adjusted to suit your data.
- More than 200 data points does not significantly improve the statistics.

### Enter QC SD

| M Protocol Calculator                   | 407        |                                         | X            |
|-----------------------------------------|------------|-----------------------------------------|--------------|
| Start Date                              | 02/21/2018 | End Date                                | 02/28/2018 🗸 |
| SD for QC Level                         |            | False Positive Rate (%)                 | · · · ·      |
| Confidence Level                        | •          |                                         | Calculate    |
| Mean                                    |            | Median                                  |              |
| Mean SD                                 |            | Median SD                               |              |
| % Exclusions                            |            | % Exclusions                            |              |
| Results Included                        |            | Results Included                        |              |
| Number of results to use in calculation |            | Number of results to use in calculation |              |
|                                         | Apply Mean |                                         | Apply Median |
|                                         |            |                                         | Close        |

- Use SD from 'normal' QC or one near the normal range.
- May average SD from multiple QC.
- Used to calculate the Number of results to use in calculation.

### **Enter False Positive Rate**

| M Protocol Calculator                   | 40         |                                         | ×            |
|-----------------------------------------|------------|-----------------------------------------|--------------|
| Start Date                              | 02/21/2018 | End Date                                | 02/28/2018 🗸 |
| SD for QC Level                         |            | False Positive Rate (%)                 |              |
| Confidence Level                        | •          |                                         | Calculate    |
| Mean                                    |            | Median                                  |              |
| Mean SD                                 |            | Median SD                               |              |
| % Exclusions                            |            | % Exclusions                            |              |
| Results Included                        |            | Results Included                        |              |
| Number of results to use in calculation |            | Number of results to use in calculation |              |
|                                         | Apply Mean |                                         | Apply Median |
|                                         |            |                                         |              |
|                                         |            |                                         | Close        |

- Statistically there will always be a certain level of false positives.
- Enter any value between 1 and 25
- 5% is typcial

### **Enter Confidence Level**

| M Protocol Calculator                   | 407                 |                                         | ×            |
|-----------------------------------------|---------------------|-----------------------------------------|--------------|
| Start Date                              | <b>112</b> /21/2018 | End Date                                | 02/28/2018   |
| SD for QC Level                         |                     | False Positive Rate (%)                 | <b>_</b>     |
| Confidence Level                        | <b>_</b>            | >                                       | Calculate    |
| Mean                                    |                     | Median                                  |              |
| Mean SD                                 | <u></u>             | Median SD                               | <u></u>      |
| % Exclusions                            |                     | % Exclusions                            |              |
| Results Included                        |                     | Results Included                        |              |
| Number of results to use in calculation |                     | Number of results to use in calculation | <u></u>      |
|                                         | Apply Mean          |                                         | Apply Median |
|                                         |                     |                                         |              |
|                                         |                     |                                         | Close        |
|                                         |                     |                                         |              |

- Enter Confidence Level.
- Choices are 90%, 95% and 99%.
- 95% is typical.

### **Press Calculate**

| M Protocol Calculator                   | 407               |                                         | ×            |
|-----------------------------------------|-------------------|-----------------------------------------|--------------|
| Start Date                              | <u>₩</u> /21/2018 | End Date                                | 02/28/2018   |
| SD for QC Level                         |                   | False Positive Rate (%)                 | <b>_</b>     |
| Confidence Level                        | <b>_</b>          | $\langle$                               | Calculate    |
| Mean                                    |                   | Median                                  |              |
| Mean SD                                 |                   | Median SD                               |              |
| % Exclusions                            |                   | % Exclusions                            |              |
| Results Included                        |                   | Results Included                        |              |
| Number of results to use in calculation |                   | Number of results to use in calculation |              |
|                                         | Apply Mean        |                                         | Apply Median |
|                                         |                   |                                         |              |
|                                         |                   |                                         | Close        |

- Use SD from 'normal' QC or one near the normal range.
- May average SD from multiple QC.
- Used to calculate the Number of results to use in calculation.

### Values are shown

| M Protocol Calculator                                                        | 467        |                                                                                      | X            |
|------------------------------------------------------------------------------|------------|--------------------------------------------------------------------------------------|--------------|
| Start Date                                                                   | 02/21/2018 | End Date                                                                             | 02/28/2018   |
| SD for QC Level                                                              | 2.9        | False Positive Rate (%)                                                              | 5            |
| Confidence Level                                                             | 95% 🗸      |                                                                                      | Calculate    |
| Mean                                                                         | 25.0       | Median                                                                               | 21.0         |
| Mean SD                                                                      | 16.0       | Median SD                                                                            | 16.0         |
| % Exclusions                                                                 | 1%         | % Exclusions                                                                         | 2%           |
| Results Included                                                             | 3939       | Results Included                                                                     | 3910         |
| Number of results to use in calculation                                      | 100        | Number of results to use in calculation                                              | 100          |
|                                                                              | Apply Mean |                                                                                      | Apply Median |
| I EST LOGE[S]: ALT                                                           | A          | I EST LOGE[S]: ALI                                                                   | *            |
| RAW Mean: 25.9<br>RAW Mean SD: 20.7<br>RAW Mean N: 3991                      |            | RAW Median: 21.0<br>RAW Median SD: 20.7<br>RAW Median N: 3991                        |              |
| RAW Mean 5 SD: 103.6<br>Mean +5SD: 129.5<br>Mean -5SD: -77.7<br>Mean N: 3971 | E          | RAW Median 5 SD: 103.6<br>Median +5SD: 124.6<br>Median -5SD: -82.6<br>Median N: 3970 | E            |
| Exclusion High: 89<br>Exclusion Low: -39                                     |            | Exclusion High: 85<br>Exclusion Low: -43                                             | ~            |

# • The Mean, Median and SD are displayed.

Close

### **Review Statistics**

| M Protocol Calcu                                                  | llator                          | 407        |                                                                             |                   |              | ×        |
|-------------------------------------------------------------------|---------------------------------|------------|-----------------------------------------------------------------------------|-------------------|--------------|----------|
|                                                                   | Start Date                      | 02/21/2018 | •                                                                           | End Date          | 02/28/2018   | •        |
|                                                                   | SD for QC Level                 | 2.9        | False F                                                                     | ositive Rate (%)  | 5            | •        |
|                                                                   | Confidence Level                | 95%        | •                                                                           |                   | Calculate    |          |
|                                                                   | Mean                            | 25.0       | _                                                                           | Median            | 21.0         |          |
|                                                                   | Mean SD                         | 16.0       |                                                                             | Median SD         | 16.0         |          |
|                                                                   | % Exclusions                    | 1%         | _                                                                           | % Exclusions      | 2%           |          |
|                                                                   | Results Included                | 3939       | F                                                                           | Results Included  | 3910         |          |
| Number of results to                                              | o use in calculation            | 100        | Number of results to u                                                      | se in calculation | 100          |          |
|                                                                   |                                 | Apply Mean |                                                                             |                   | Apply Median |          |
| I est L                                                           | oaelsj: ALT                     |            | I est Loa                                                                   | e(s): ALT         |              | <b>^</b> |
| RAW Mean: 25.<br>RAW Mean SD<br>RAW Mean N: 3                     | 9<br>: 20.7<br>3991             |            | BAW Median: 21.0<br>BAW Median SD:<br>BAW Median N: 3                       | ı<br>20.7<br>991  |              |          |
| RAW Mean 5 S<br>Mean +5SD: 12:<br>Mean -5SD: -77.<br>Mean N: 3971 | i <b>D</b> : 103.6<br>9.5<br>.7 | I          | BAW Median 5 SI<br>Median +5SD: 124<br>Median -5SD: -82.6<br>Median N: 3970 | D: 103.6<br>.6    |              | E        |
| Exclusion High:<br>Exclusion Low:                                 | : 89<br>-39                     |            | Exclusion High: 85<br>Exclusion Low: -43                                    | )<br>}            |              | -        |
|                                                                   |                                 |            |                                                                             |                   |              | Close    |

- The % exclusion shows the percent of the results that were rejected based on exclusions and filters.
- A default exclusion of +/- 5 SD is used to removed extreme results.
- A large % exclusion might indicate a need to review filters and exclusions
- A small number of included results may indicate a need to adjust exclusions or filters or this may not be a good candidate for moving averages.

### Number of results to use in calculation

| M Protocol Calculator                                                                                                    |                   |                                                                                                    | ×                   |
|----------------------------------------------------------------------------------------------------|-------------------|----------------------------------------------------------------------------------------------------|---------------------|
| Start Date                                                                                                    | 02/21/2018        | End Date                                                                                                    | 02/28/2018          |
| SD for QC Level                                                                                                    | 2.9               | False Positive Rate (%)                                                                                                    | 5 💌                 |
| Confidence Level                                                                                                    | 95%               | ]                                                                                                    | Calculate           |
| Mean                                                                                                    | 25.0              | Median                                                                                                    | 21.0                |
| Mean SD                                                                                                    | 16.0              | Median SD                                                                                                    | 16.0                |
| % Exclusions                                                                                                    | 1%                | % Exclusions                                                                                                    | 2%                  |
| Results Included                                                                                                    | 3939              | <br>Results Included                                                                                                    | 3910                |
|                                                                                                    | ,                 |                                                                                                    | ,                   |
| Number of results to use in calculation                                                                                                    | 100               | Number of results to use in calculation                                                                                                    | 100                 |
| Number of results to use in calculation                                                                                                    | 100<br>Apply Mean | Number of results to use in calculation                                                                                                    | 100<br>Apply Median |
| Number of results to use in calculation                                                                                                    | 100<br>Apply Mean | Number of results to use in calculation                                                                                                    | 100<br>Apply Median |
| Number of results to use in calculation<br>I est Lode(s): ALT<br>RAW Mean: 25.9<br>RAW Mean SD: 20.7<br>RAW Mean N: 3991                                                                               | 100<br>Apply Mean | Number of results to use in calculation<br>Test Loce(s): ALT<br>RAW Median: 21.0<br>RAW Median SD: 20.7<br>RAW Median N: 3991                                                                                          | 100<br>Apply Median |
| Number of results to use in calculation<br>rest code(s): ALT<br>RAW Mean: 25.9<br>RAW Mean SD: 20.7<br>RAW Mean SD: 20.7<br>RAW Mean SD: 120.5<br>Mean +5SD: 129.5<br>Mean -5SD: -77.7<br>Mean N: 3971 | 100<br>Apply Mean | Number of results to use in calculation<br>I est Loce(s): AL1<br>RAW Median: 21.0<br>RAW Median SD: 20.7<br>RAW Median N: 3991<br>RAW Median 5 SD: 103.6<br>Median +5SD: 124.6<br>Median -5SD: -82.6<br>Median N: 3970 | 100<br>Apply Median |

- This is N
- Truncated at 100 (can be much higher but that is impractical)

Close

### **Informational Statistics**

| - | M Protocol Calculator                                                        | 467        |                                                                                              | X            | 3 |
|---|------------------------------------------------------------------------------|------------|----------------------------------------------------------------------------------------------|--------------|---|
|   | Start Date                                                                   | 02/21/2018 | End Date                                                                                     | 02/28/2018   | ] |
|   | SD for QC Level                                                              | 2.9        | False Positive Rate (%)                                                                      | 5 💌          | ] |
|   | Confidence Level                                                             | 95% 💌      |                                                                                              | Calculate    |   |
|   | Mean                                                                         | 25.0       | Median                                                                                       | 21.0         | - |
|   | Mean SD                                                                      | 16.0       | Median SD                                                                                    | 16.0         | - |
|   | % Exclusions                                                                 | 1%         | % Exclusions                                                                                 | 2%           | - |
|   | Results Included                                                             | 3939       | Results Included                                                                             | 3910         | - |
|   | Number of results to use in calculation                                      | 100        | Number of results to use in calculation                                                      | 100          | - |
|   |                                                                              | Apply Mean |                                                                                              | Apply Median |   |
| Ī | I est Lode(s): ALT                                                           | A          | I EST LOGE[S]: ALI                                                                           |              | 1 |
|   | RAW Mean: 25.9<br>RAW Mean SD: 20.7<br>RAW Mean N: 3991                      |            | RAW Median: 21.0<br>RAW Median SD: 20.7<br>RAW Median N: 3991                                |              |   |
|   | RAW Mean 5 SD: 103.6<br>Mean +5SD: 129.5<br>Mean -5SD: -77.7<br>Mean N: 3971 | E          | <b>BAW Median 5 SD</b> : 103.6<br>Median +5SD: 124.6<br>Median -5SD: -82.6<br>Median N: 3970 | E            |   |
|   | Exclusion High: 89<br>Exclusion Low: -39                                     | •          | Exclusion High: 85<br>Exclusion Low: -43                                                     | ~            | ] |
|   |                                                                              |            |                                                                                              | Close        |   |

### Additional information that shows the raw statistics

### Apply values

| M Protocol Calculator                                                        | 407        |                                                                                      |              |
|------------------------------------------------------------------------------|------------|--------------------------------------------------------------------------------------|--------------|
| Start Date                                                                   | 02/21/2018 | End Date                                                                             | 02/28/2018   |
| SD for QC Level                                                              | 2.9        | False Positive Rate (%)                                                              | 5            |
| Confidence Level                                                             | 95%        |                                                                                      | Calculate    |
| Mean                                                                         | 25.0       | Median                                                                               | 21.0         |
| Mean SD                                                                      | 16.0       | Median SD                                                                            | 16.0         |
| % Exclusions                                                                 | 1%         | % Exclusions                                                                         | 2%           |
| Results Included                                                             | 3939       | Results Included                                                                     | 3910         |
| Number of results to use in calculation                                      | 100        | Number of results to use in calculation                                              | 100          |
|                                                                              | Apply Mean |                                                                                      | Apply Median |
| i est Lode(s): ALT                                                           | A          | I est Lode(s): ALT                                                                   |              |
| RAW Mean: 25.9<br>RAW Mean SD: 20.7<br>RAW Mean N: 3991                      |            | RAW Median: 21.0<br>RAW Median SD: 20.7<br>RAW Median N: 3991                        |              |
| RAW Mean 5 SD: 103.6<br>Mean +5SD: 129.5<br>Mean -5SD: -77.7<br>Mean N: 3971 | E          | RAW Median 5 SD: 103.6<br>Median +5SD: 124.6<br>Median -5SD: -82.6<br>Median N: 3970 |              |
| Exclusion High: 89<br>Exclusion Low: -39                                     | -          | Exclusion High: 85<br>Exclusion Low: -43                                             |              |
|                                                                              |            |                                                                                      | Class        |

 Allows for the Mean or Median and the associated, SD and Number of results to use in calculation to be entered automatically.

 Values can be edited after they are put into the protocol.

## **Applying Values**

| M Protocol Configuration                            |                         |   |
|-----------------------------------------------------|-------------------------|---|
| 🚼 🛃 🔄 📉 📾 🗛 🖓 🕐 💂                                   |                         |   |
| General Protocol Options                            |                         | • |
| Name                                                | ALT                     |   |
| Description                                         | ALT                     |   |
| Site                                                |                         |   |
| Location                                            |                         |   |
| Enabled                                             | Yes                     |   |
| Days to keep raw result data                        | 9999                    |   |
| Days to keep averaged points                        | 9999                    |   |
| Automatically Restart Protocol                      | Never                   |   |
| X-Axis Time Range - Value                           | 15                      |   |
| X-Axis Time Range - Units                           | Minute(s)               |   |
| Graph minimum value                                 | 0                       |   |
| Graph maximum value                                 | 60                      |   |
| Graph major unit                                    | 5                       |   |
| Graph Y-axis label                                  | ALT                     |   |
| Filter*                                             | Click to edit filters   |   |
| Automatic result exclusion                          |                         |   |
| Exclusion Low*                                      | 4 (Standard Deviations) |   |
| Exclusion High*                                     | 4 (Standard Deviations) |   |
| Decimal Separator                                   |                         |   |
| Trigger Notifier Event on Removal of Result         | - None -                |   |
| Trigger Notifier Event on Series Restart            | - None -                |   |
| 🗉 Override General Appearance Settings              | No                      |   |
| 🕑 Override General Columns To Be Shown In Data Grid | No                      |   |
| Protocol Details                                    |                         |   |
| Calculation Method**                                | Moving Average          |   |
| Automatically calculate Target Mean and Target SD   | Never                   |   |
| Target Mean                                         | 22.9                    |   |
| Target SD                                           | 15.3                    |   |
| Number of results to use in calculation**           | 100                     |   |
| Automatically Release Results                       | No                      |   |
| 🖃 Series                                            |                         |   |
| ALT Chem 1                                          |                         |   |
| Series Name                                         | ALT Chem 1              |   |
| Instrument ID                                       | Chemistry 01            |   |
| Test Code(s)                                        | ALT                     |   |
| Line Color                                          | 255; 0; 255             |   |
| Ignore errors and warnings for this series          | No                      |   |
| ALT Chem 2                                          |                         |   |
| IFI ALT Chem 3                                      |                         | Ψ |

- Mean, SD and Number of results to use in calculation are entered.
- Values can be edited.
- Median requires additional calculations be to licensed.

## Impact of N

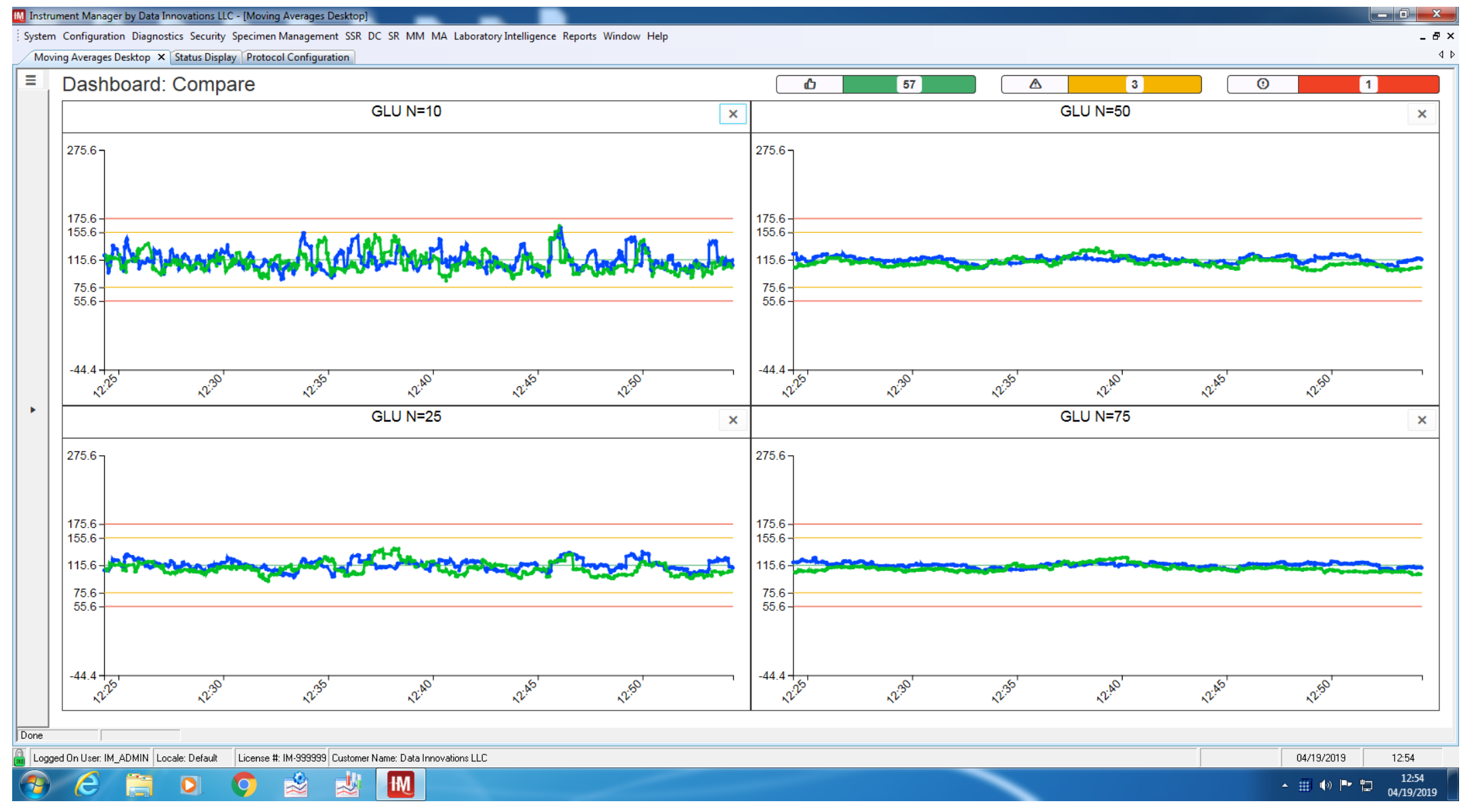

### Thank you for your time.

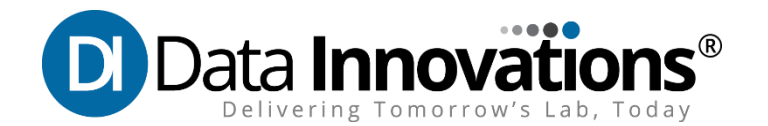